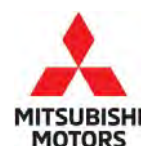

**Technical Service Bulletin** 

| SUBJECT:            |                     |                       | No:   | TSB-23-11-002       |
|---------------------|---------------------|-----------------------|-------|---------------------|
| CORRECTION          | AND CHANGE TO TH    | E SERVICE             | DATE: | May 2023            |
| PROCEDURES          | - SERVICE MANUAL    | . REVISION            | MODE  | 2023 Outlander PHEV |
| CIRCULATE TO:       | [] GENERAL MANAGER  | [X] PARTS MANAGER     |       | [X] TECHNICIAN      |
| [X] SERVICE ADVISOR | [X] SERVICE MANAGER | [X] WARRANTY PROCESSO | DR    | [] SALES MANAGER    |

# PURPOSE

This TSB provides service procedure correction and changes to the service procedures in the applicable Service Manual sections.

# AFFECTED VEHICLES

2023 Outlander PHEV

# AFFECTED SERVICE MANUAL

• 2023 Outlander PHEV Service Manual, Groups 11 and 35

# PROCEDURE

Please use the following chart as a guide to replace the indicated pages in the affected Service Manual, Group 11, General Information and Group 35, Engine Mechanical.

Copyright 2023, Mitsubishi Motors North America, Inc.

The information contained in this bulletin is subject to change. For the latest version of this document, go to the Mitsubishi Dealer Link, MEDIC, or the Mitsubishi Service Information website *(www.mitsubishitechinfo.com)*.

| <outlander p<="" th=""><th>HEV&gt;</th><th></th><th>Attached sheet</th><th>1 (1/8)</th></outlander> | HEV>           |                                                                                                    | Attached sheet | 1 (1/8)             |
|----------------------------------------------------------------------------------------------------|----------------|----------------------------------------------------------------------------------------------------|----------------|---------------------|
| Applicable manual                                                                                   | Pub. No.       | Applicable title                                                                                                    |                | Content             |
| 2023<br>OUTLANDER (PHEV)<br>Service Manual                                                          | MSCD-027B-2023 | GENERAL INFORMATION  GENERAL INFORMATION  PRECAUTIONS                                                                                                    |                | Attached<br>sheet 2 |
|                                                                                                    |                | PRECAUTIONS FOR REMOVING BATTERY TERMIN     FNGINE                                                                                                    | IAL            | Attached            |
|                                                                                                    |                | └─ ENGINE MECHANICAL<br>└─ SERVICE SPECIFICATIONS                                                                                                    |                | sheet 3             |
|                                                                                                    |                | ENGINE<br>L ENGINE MECHANICAL<br>L ON-VEHICLE SERVICE<br>L COMPRESSION PRESSURE CHECK                                                                                    |                | Attached<br>sheet 4 |
|                                                                                                    |                | ELECTRIC POWER TRAIN<br>L ELECTRIC MOTOR CONTROL UNIT (EMCU) AND MOTOR<br>(ELECTRIC MOTOR UNIT)<br>L GENERATOR<br>L DISASSEMBLY AND ASSEMBLY                             |                | Attached<br>sheet 5 |
|                                                                                                    |                | ELECTRIC POWER TRAIN<br>CON BOARD CHARGER (OBC) /DC-DC CONVERTER<br>TROUBLESHOOTING<br>DIAGNOSTIC TROUBLE CODE PROCEDURES <obc<br>DTC No. P1C65-63: QC time out</obc<br> | `>             | Attached<br>sheet 6 |
|                                                                                                    |                | Added below<br>ELECTRIC POWER TRAIN<br>ON BOARD CHARGER (OBC) /DC-DC CONVERTER<br>JUNCTION BOX<br>REMOVAL AND INSTALLATION                                               |                | Attached<br>sheet 7 |
|                                                                                                    |                | ELECTRIC POWER TRAIN<br>L EV COOLING SYSTEM<br>ON-VEHICLE SERVICE <oil cooling="" system=""><br/>OIL CHANGE</oil>                                                        |                | Attached<br>sheet 8 |
|                                                                                                    |                | TRANSMISSION & DRIVELINE  FRONT AXLE  PRECAUTION  PRECAUTIONS  Precautions for Removing Battery Termina                                                                  | I              | Attached<br>sheet 2 |
|                                                                                                    |                | TRANSMISSION & DRIVELINE                                                                                                    |                | Attached<br>sheet 2 |
|                                                                                                    |                | SUSPENSION<br>FRONT SUSPENSION<br>PRECAUTION<br>PRECAUTIONS<br>Precautions for Removing Battery Termina                                                                  |                | Attached<br>sheet 2 |
|                                                                                                    |                | SUSPENSION   REAR SUSPENSION   PRECAUTIO  PRECAUTIONS  Precautions for Removing Battery Termina                                                                          | I              | Attached<br>sheet 2 |
|                                                                                                    |                | SUSPENSION<br>CROAD WHEELS & TIRES<br>PRECAUTION<br>PRECAUTIONS<br>PRECAUTIONS                                                                                           |                | Attached<br>sheet 2 |
|                                                                                                    |                | BRAKES<br>BRAKE SYSTEM<br>PRECAUTION<br>PRECAUTIONS<br>PRECAUTIONS<br>Precautions for Removing Battery Termina                                                           | <u>.</u>       | Attached<br>sheet 2 |

# Attached sheet 1 (2/8)

| Applicable manual | Pub. No.       | Applicable title                                             | Content  |
|-------------------|----------------|--------------------------------------------------------------|----------|
| 2023              |                | BRAKES                                                       | Attached |
| OUTLANDER (PHEV)  | MSCD-027B-2023 | └ BRAKE SYSTEM                                               | sheet 9  |
| Service Manual    |                | └ PERIODIC MAINTENANCE                                       |          |
|                   |                | └ BRAKE FLUID                                                |          |
|                   |                | L Draining                                                   |          |
|                   |                | BRAKES                                                       | Attached |
|                   |                | └ BRAKE SYSTEM                                               | sheet 9  |
|                   |                | └ PERIODIC MAINTENANCE                                       |          |
|                   |                |                                                              |          |
|                   |                | └─ Refilling                                                 |          |
|                   |                | BRAKES                                                       | Attached |
|                   |                |                                                              | sheet 10 |
|                   |                |                                                              |          |
|                   |                |                                                              |          |
|                   |                |                                                              | Attacked |
|                   |                |                                                              | Attached |
|                   |                |                                                              | Sheet 2  |
|                   |                |                                                              |          |
|                   |                | Precautions for Removing Battery Terminal                    |          |
|                   |                |                                                              | Attached |
|                   |                |                                                              | sheet 2  |
|                   |                | $\square$ WITH ABS ACTUATOR AND FLECTRIC UNIT (CONTROL UNIT) | Sheet 2  |
|                   |                |                                                              |          |
|                   |                |                                                              |          |
|                   |                | Precautions for Removing Battery Terminal                    |          |
|                   |                | BRAKES                                                       | Attached |
|                   |                | └ BRAKE CONTROL SYSTEM                                       | sheet 2  |
|                   |                | L AUTOMATIC BRAKE HOLD                                       |          |
|                   |                |                                                              |          |
|                   |                |                                                              |          |
|                   |                | Precautions for Removing Battery Terminal                    |          |
|                   |                | BRAKES                                                       | Attached |
|                   |                | BRAKE CONTROL SYSTEM                                         | sheet 2  |
|                   |                |                                                              |          |
|                   |                |                                                              |          |
|                   |                | - PRECAUTIONS                                                |          |
|                   |                |                                                              | Attached |
|                   |                |                                                              | sheet 2  |
|                   |                |                                                              | Sheet 2  |
|                   |                |                                                              |          |
|                   |                |                                                              |          |
|                   |                | Precautions for Removing Battery Terminal                    |          |
|                   |                | STEERING                                                     | Attached |
|                   |                | └ STEERING SYSTEM                                            | sheet 2  |
|                   |                |                                                              |          |
|                   |                |                                                              |          |
|                   |                | Precautions for Removing Battery Terminal                    |          |
|                   |                | STEERING                                                     | Attached |
|                   |                |                                                              | sheet 2  |
|                   |                |                                                              |          |
|                   |                |                                                              |          |
|                   |                |                                                              | A++      |
|                   |                |                                                              | Attached |
|                   |                |                                                              | sheet 2  |
|                   |                |                                                              |          |
|                   |                | Precautions for Removing Battery Terminal                    |          |

| <outlander p<="" th=""><th>)<br/>HEV&gt;</th><th></th><th>Attached sheet</th><th>1 (3/8)</th></outlander> | )<br>HEV>      |                                                           | Attached sheet | 1 (3/8)      |
|----------------------------------------------------------------------------------------------------|----------------|-----------------------------------------------------------|----------------|--------------|
| Applicable manual                                                                                         | Pub. No.       | Applicable title                                          |                | Content      |
| 2023                                                                                                    |                | RESTRAINTS                                                |                | Attached     |
| OUTLANDER (PHEV)                                                                                          | MSCD-027B-2023 | └ SEAT BELT CONTROL SYSTEM                                |                | sheet 2      |
| Service Manual                                                                                            |                |                                                           |                |              |
|                                                                                                    |                |                                                           |                |              |
|                                                                                                    |                | Precautions for Removing Battery Terminal                 |                |              |
|                                                                                                    |                | RESTRAINTS                                                |                | Attached     |
|                                                                                                    |                |                                                           |                | sheet 2      |
|                                                                                                    |                |                                                           |                |              |
|                                                                                                    |                | PRELAUTIONS                                               |                |              |
|                                                                                                    |                | Precautions for Removing Battery Terminal                 |                | A the else d |
|                                                                                                    |                |                                                           |                | choot 2      |
|                                                                                                    |                |                                                           |                | Sheet Z      |
|                                                                                                    |                |                                                           |                |              |
|                                                                                                    |                | Precautions for Removing Battery Terminal                 |                |              |
|                                                                                                    |                |                                                           |                | Attached     |
|                                                                                                    |                |                                                           |                | sheet 2      |
|                                                                                                    |                |                                                           |                |              |
|                                                                                                    |                |                                                           |                |              |
|                                                                                                    |                | Precautions for Removing Battery Terminal                 |                |              |
|                                                                                                    |                | BODY INTERIOR                                             |                | Attached     |
|                                                                                                    |                | └ INSTRUMENT PANEL                                        |                | sheet 2      |
|                                                                                                    |                |                                                           |                |              |
|                                                                                                    |                |                                                           |                |              |
|                                                                                                    |                | Precautions for Removing Battery Terminal                 |                |              |
|                                                                                                    |                | BODY INTERIOR                                             |                | Attached     |
|                                                                                                    |                |                                                           |                | sheet 11     |
|                                                                                                    |                |                                                           |                |              |
|                                                                                                    |                | └ CLUSTER LID AND STEERING COLUMN COVER                   |                |              |
|                                                                                                    |                | └── Removal and Installation                              |                |              |
|                                                                                                    |                |                                                           |                | Attached     |
|                                                                                                    |                |                                                           |                | sheet 2      |
|                                                                                                    |                |                                                           |                |              |
|                                                                                                    |                | PRELAUTIONS     Dresputions for Demoving Dattery Terminal |                |              |
|                                                                                                    |                |                                                           |                | Attached     |
|                                                                                                    |                |                                                           |                | shoot 2      |
|                                                                                                    |                |                                                           |                | Sheet Z      |
|                                                                                                    |                |                                                           |                |              |
|                                                                                                    |                | └─ Precautions for Removing Battery Terminal              |                |              |
|                                                                                                    |                | BODY EXTERIOR, DOORS, ROOF & VEHICLE SECURITY             |                | Attached     |
|                                                                                                    |                | └ DOOR & LOCK                                             |                | sheet 2      |
|                                                                                                    |                |                                                           |                |              |
|                                                                                                    |                |                                                           |                |              |
|                                                                                                    |                | Precautions for Removing Battery Terminal                 |                |              |
|                                                                                                    |                | BODY EXTERIOR, DOORS, ROOF & VEHICLE SECURITY             |                | Attached     |
|                                                                                                    |                | └ SECURITY CONTROL SYSTEM                                 |                | sheet 2      |
|                                                                                                    |                |                                                           |                |              |
|                                                                                                    |                |                                                           |                |              |
|                                                                                                    |                | Precautions for Removing Battery Terminal                 |                |              |
|                                                                                                    |                | BODY EXTERIOR, DOORS, ROOF & VEHICLE SECURITY             |                | Attached     |
|                                                                                                    |                |                                                           |                | sheet 2      |
|                                                                                                    |                |                                                           |                |              |
|                                                                                                    |                |                                                           |                |              |
|                                                                                                    |                | Precautions for Removing Battery Terminal                 |                |              |
|                                                                                                    |                | BODY EXTERIOR, DOORS, ROOF & VEHICLE SECURITY             |                | Attached     |
|                                                                                                    |                | POWER WINDOW CONTROL SYSTEM                               |                | sheet 2      |
|                                                                                                    |                |                                                           |                |              |
|                                                                                                    |                |                                                           |                |              |
|                                                                                                    | 1              | Precautions for Removing Battery Terminal                 |                |              |

| Applicable manual | Pub. No.       | Applicable title                                       | Content  |
|-------------------|----------------|--------------------------------------------------------|----------|
| 2023              |                | BODY EXTERIOR, DOORS, ROOF & VEHICLE SECURITY          | Attached |
| OUTLANDER (PHEV)  | MSCD-027B-2023 | L ROOF                                                 | sheet 2  |
| Service Manual    |                |                                                        |          |
|                   |                |                                                        |          |
|                   |                | Precautions for Removing Battery Terminal              |          |
|                   |                | BODY EXTERIOR, DOORS, ROOF & VEHICLE SECURITY          | Attached |
|                   |                |                                                        | sheet 12 |
|                   |                | L REMOVAL AND INSTALLATION                             |          |
|                   |                | └ DRAIN CONNECTOR                                      |          |
|                   |                | Removal and Installation                               |          |
|                   |                | BODY EXTERIOR, DOORS, ROOF & VEHICLE SECURITY          | Attached |
|                   |                |                                                        | sheet 2  |
|                   |                |                                                        |          |
|                   |                | └ PRECAUTIONS                                          |          |
|                   |                | Precautions for Removing Battery Terminal              |          |
|                   |                | VENTILATION, HEATER & AIR CONDITIONER                  | Attached |
|                   |                | └─ VENTILATION SYSTEM                                  | sheet 2  |
|                   |                |                                                        |          |
|                   |                | └ PRECAUTIONS                                          |          |
|                   |                | Precautions for Removing Battery Terminal              |          |
|                   |                | VENTILATION, HEATER & AIR CONDITIONER                  | Attached |
|                   |                | └ HEATER & AIR CONDITIONING SYSTEM                     | sheet 2  |
|                   |                |                                                        |          |
|                   |                |                                                        |          |
|                   |                | Precautions for Removing Battery Terminal              |          |
|                   |                | VENTILATION, HEATER & AIR CONDITIONER                  | Attached |
|                   |                | └── HEATER & AIR CONDITIONING CONTROL SYSTEM           | sheet 2  |
|                   |                |                                                        |          |
|                   |                |                                                        |          |
|                   |                | PRECAUTIONS                                            |          |
|                   |                | Precautions for Removing Battery Terminal              |          |
|                   |                | DRIVER CONTROLS                                        | Attached |
|                   |                |                                                        | sheet 2  |
|                   |                | PRECAUTIONS                                            |          |
|                   |                | Precautions for Removing Battery Terminal              |          |
|                   |                |                                                        | Attached |
|                   |                |                                                        | sheet 2  |
|                   |                |                                                        |          |
|                   |                |                                                        |          |
|                   |                | PRECAUTIONS                                            |          |
|                   |                |                                                        | Attached |
|                   |                |                                                        | Attacheu |
|                   |                |                                                        | Sheet 2  |
|                   |                |                                                        |          |
|                   |                | PRECAUTIONS Descriptions for Demoving Pattery Terminal |          |
|                   |                |                                                        | Attached |
|                   |                |                                                        | shoot 2  |
|                   |                |                                                        | SHEEL Z  |
|                   |                |                                                        |          |
|                   |                |                                                        |          |
|                   |                |                                                        | Attached |
|                   |                |                                                        | sheet 2  |
|                   |                |                                                        | SHEEL Z  |
|                   |                |                                                        |          |
|                   |                | Precautions for Removing Rattery Terminal              |          |
|                   | 1              |                                                        |          |

| Applicable manual | Pub. No.       | Applicable title                          | Content  |
|-------------------|----------------|-------------------------------------------|----------|
| 2023              |                | DRIVER CONTROLS                           | Attached |
| OUTLANDER (PHEV)  | MSCD-027B-2023 |                                           | sheet 2  |
| Service Manual    |                |                                           |          |
|                   |                |                                           |          |
|                   |                | Precautions for Removing Battery Terminal |          |
|                   |                | DRIVER CONTROLS                           | Attached |
|                   |                | └ ACOUSTIC VEHICLE ALERTING SYSTEM (AVAS) | sheet 2  |
|                   |                |                                           |          |
|                   |                |                                           |          |
|                   |                | Precautions for Removing Battery Terminal |          |
|                   |                | ELECTRICAL & POWER CONTROL                | Attached |
|                   |                |                                           | sheet 2  |
|                   |                |                                           |          |
|                   |                |                                           |          |
|                   |                | - PRECAUTIONS                             |          |
|                   |                | Precautions for Removing Battery Terminal |          |
|                   |                | ELECTRICAL & POWER CONTROL                | Attached |
|                   |                |                                           | sheet 2  |
|                   |                |                                           |          |
|                   |                |                                           |          |
|                   |                | ← PRECAUTIONS                             |          |
|                   |                | Precautions for Removing Battery Terminal |          |
|                   |                |                                           | Attached |
|                   |                |                                           | sneet 2  |
|                   |                |                                           |          |
|                   |                |                                           |          |
|                   |                | - PRELAUTIONS                             |          |
|                   |                |                                           | Attachad |
|                   |                |                                           | Attached |
|                   |                |                                           | SHEEL IS |
|                   |                |                                           |          |
|                   |                |                                           |          |
|                   |                |                                           |          |
|                   |                |                                           | Attached |
|                   |                |                                           | sheet 14 |
|                   |                |                                           | Sheet 14 |
|                   |                |                                           |          |
|                   |                |                                           |          |
|                   |                | L DTC Inspection Priority Chart           |          |
|                   |                | ELECTRICAL & POWER CONTROL                | Attached |
|                   |                |                                           | sheet 15 |
|                   |                |                                           | 5        |
|                   |                |                                           |          |
|                   |                |                                           |          |
|                   |                | └ DTC Index                               |          |
|                   |                | ELECTRICAL & POWER CONTROL                | Attached |
|                   |                |                                           | sheet 16 |
|                   |                | └ WIRELESS CHARGER                        |          |
|                   |                |                                           |          |
|                   |                | └ ADDITIONAL SERVICE WHEN REPLACING       |          |
|                   |                | (WIRELESS CHARGER UNIT)                   |          |
|                   |                | └ Description                             |          |
|                   |                | ELECTRICAL & POWER CONTROL                | Attached |
|                   |                |                                           | sheet 16 |
|                   |                | └ WIRELESS CHARGER                        |          |
|                   |                | └ BASIC INSPECTION                        |          |
|                   |                | └ ADDITIONAL SERVICE WHEN REPLACING       |          |
|                   |                | (WIRELESS CHARGER UNIT)                   |          |
|                   |                | └ Work Procedure                          |          |

| Applicable manual | Pub. No.       | Applicable title                                        | Content      |
|-------------------|----------------|---------------------------------------------------------|--------------|
| 2023              |                |                                                         | Attached     |
| OUTLANDER (PHEV)  | MSCD-027B-2023 |                                                         | sheet 17     |
| Service Manual    |                |                                                         | Sheet II     |
| Service i landai  |                |                                                         |              |
|                   |                | □ B1B0/-55 Wireless charger unit                        |              |
|                   |                |                                                         |              |
|                   |                |                                                         | Attached     |
|                   |                |                                                         | sheet 18     |
|                   |                |                                                         | Sheet 10     |
|                   |                |                                                         |              |
|                   |                | □ B1B04-55 Wireless charger unit                        |              |
|                   |                |                                                         |              |
|                   |                |                                                         | Attachod     |
|                   |                |                                                         | sheet 19     |
|                   |                |                                                         | SHEEL 19     |
|                   |                |                                                         |              |
|                   |                |                                                         |              |
|                   |                |                                                         |              |
|                   |                |                                                         | A.I.I. I. I. |
|                   |                |                                                         | Attached     |
|                   |                |                                                         | sneet 19,    |
|                   |                |                                                         | 20           |
|                   |                |                                                         |              |
|                   |                | L BIB05-09 Wireless charger unit                        |              |
|                   |                | <ul> <li>Diagnosis Procedure</li> </ul>                 |              |
|                   |                | ELECTRICAL & POWER CONTROL                              | Attached     |
|                   |                | □ BODY CONTROL SYSTEM                                   | sheet 2      |
|                   |                |                                                         |              |
|                   |                |                                                         |              |
|                   |                | Precautions for Removing Battery Terminal               |              |
|                   |                | ELECTRICAL & POWER CONTROL                              | Attached     |
|                   |                |                                                         | sheet 2      |
|                   |                | └─ CAN                                                  |              |
|                   |                |                                                         |              |
|                   |                |                                                         |              |
|                   |                | PRECAUTIONS FOR REMOVING BATTERY TERMINAL : Precautions |              |
|                   |                | ELECTRICAL & POWER CONTROL                              | Attached     |
|                   |                |                                                         | sheet 2      |
|                   |                |                                                         |              |
|                   |                |                                                         |              |
|                   |                |                                                         |              |
|                   |                | PRECAUTIONS FOR REMOVING BATTERY TERMINAL : Precautions |              |
|                   |                | ELECTRICAL & POWER CONTROL                              | Attached     |
|                   |                |                                                         | sheet 2      |
|                   |                |                                                         |              |
|                   |                |                                                         |              |
|                   |                |                                                         |              |
|                   |                | Precautions for Removing Battery Terminal               |              |
|                   |                | ELECTRICAL & POWER CONTROL                              | Attached     |
|                   |                | └ POWER CONTROL SYSTEM                                  | sheet 2      |
|                   |                |                                                         |              |
|                   |                |                                                         |              |
|                   |                |                                                         |              |
|                   |                | Precautions for Removing Battery Terminal               |              |
|                   |                | ELECTRICAL & POWER CONTROL                              | Attached     |
|                   |                | └ CHARGING SYSTEM                                       | sheet 2      |
|                   |                |                                                         |              |
|                   |                | └ PRECAUTIONS                                           |              |
|                   |                | Precautions for Removing Battery Terminal               |              |

# Attached sheet 1 (7/8)

| Applicable manual | Pub. No.       | Applicable title                                          | Content  |
|-------------------|----------------|-----------------------------------------------------------|----------|
| 2023              |                | ELECTRICAL & POWER CONTROL                                | Attached |
| OUTLANDER (PHEV)  | MSCD-027B-2023 | └ POWER SUPPLY, GROUND & CIRCUIT ELEMENTS                 | sheet 2  |
| Service Manual    |                |                                                           |          |
|                   |                |                                                           |          |
|                   |                | Precautions for Removing Battery Terminal                 |          |
|                   |                | DRIVER INFORMATION & MULTIMEDIA                           | Attached |
|                   |                | └ METER. WARNING LAMP & INDICATOR                         | sheet 2  |
|                   |                |                                                           |          |
|                   |                |                                                           |          |
|                   |                | Precautions for Removing Battery Terminal                 |          |
|                   |                | DRIVER INFORMATION & MULTIMEDIA                           | Attached |
|                   |                |                                                           | sheet 2  |
|                   |                |                                                           |          |
|                   |                |                                                           |          |
|                   |                | Precautions for Removing Battery Terminal                 |          |
|                   |                | DRIVER INFORMATION & MULTIMEDIA                           | Attached |
|                   |                |                                                           | sheet 2  |
|                   |                |                                                           | Sheet 2  |
|                   |                |                                                           |          |
|                   |                | Precautions for Removing Battery Terminal                 |          |
|                   |                |                                                           | Attached |
|                   |                |                                                           | sheet 2  |
|                   |                | L Mitsubishi Connect                                      | Sheet 2  |
|                   |                |                                                           |          |
|                   |                |                                                           |          |
|                   |                | └── Precautions for Removing Battery Terminal             |          |
|                   |                | DRIVER INFORMATION & MULTIMEDIA                           | Attached |
|                   |                |                                                           | sheet 2  |
|                   |                |                                                           |          |
|                   |                |                                                           |          |
|                   |                | Precautions for Removing Battery Terminal                 |          |
|                   |                | DRIVER INFORMATION & MULTIMEDIA                           | Attached |
|                   |                | └ MULTI AROUND MONITOR                                    | sheet 2  |
|                   |                |                                                           |          |
|                   |                |                                                           |          |
|                   |                | Precautions for Removing Battery Terminal                 |          |
|                   |                | DRIVER INFORMATION & MULTIMEDIA                           | Attached |
|                   |                | L TELEMATICS SYSTEM                                       | sheet 2  |
|                   |                |                                                           |          |
|                   |                |                                                           |          |
|                   |                | ${}^{ackslash}$ Precautions for Removing Battery Terminal |          |
|                   |                | CRUISE CONTROL & DRIVER ASSISTANCE                        | Attached |
|                   |                | └ CRUISE CONTROL SYSTEM                                   | sheet 2  |
|                   |                | └ CRUISE CONTROL SYSTEM                                   |          |
|                   |                |                                                           |          |
|                   |                |                                                           |          |
|                   |                | Precautions for Removing Battery Terminal                 |          |
|                   |                | CRUISE CONTROL & DRIVER ASSISTANCE                        | Attached |
|                   |                | └ CRUISE CONTROL SYSTEM                                   | sheet 2  |
|                   |                | └ ADAPTIVE CRUISE CONTROL SYSTEM (ACC)                    |          |
|                   |                |                                                           |          |
|                   |                |                                                           |          |
|                   |                | Precautions for Removing Battery Terminal                 |          |
|                   |                | CRUISE CONTROL & DRIVER ASSISTANCE                        | Attached |
|                   |                |                                                           | sheet 2  |
|                   |                | └ MI-PILOT                                                |          |
|                   |                |                                                           |          |
|                   |                |                                                           |          |
|                   |                | Precautions for Removing Battery Terminal                 |          |

# Attached sheet 1 (8/8)

| Applicable manual | Pub. No.       | Applicable title                                                       | Content  |
|-------------------|----------------|------------------------------------------------------------------------|----------|
| 2023              |                | CRUISE CONTROL & DRIVER ASSISTANCE                                     | Attached |
| OUTLANDER (PHEV)  | MSCD-027B-2023 | L DRIVER ASSISTANCE SYSTEM                                             | sheet 2  |
| Service Manual    |                | └ ADAS CONTROL UNIT                                                    |          |
|                   |                |                                                                        |          |
|                   |                |                                                                        |          |
|                   |                | Precautions for Removing Battery Terminal                              |          |
|                   |                | CRUISE CONTROL & DRIVER ASSISTANCE                                     | Attached |
|                   |                | L DRIVER ASSISTANCE SYSTEM                                             | sheet 2  |
|                   |                | └ DRIVER ASSISTANCE SYSTEM                                             |          |
|                   |                |                                                                        |          |
|                   |                |                                                                        |          |
|                   |                | Precautions for Removing Battery Terminal                              |          |
|                   |                | CRUISE CONTROL & DRIVER ASSISTANCE                                     | Attached |
|                   |                | L DRIVER ASSISTANCE SYSTEM                                             | sheet 21 |
|                   |                | └ DRIVER ASSISTANCE SYSTEM                                             |          |
|                   |                | └ BASIC INSPECTION                                                     |          |
|                   |                | └ CAMERA AIMING ADJUSTMENT                                             |          |
|                   |                | └ Work Procedure                                                       |          |
|                   |                | CRUISE CONTROL & DRIVER ASSISTANCE                                     | Attached |
|                   |                | L DRIVER ASSISTANCE SYSTEM                                             | sheet 2  |
|                   |                | └ CHASSIS CONTROL                                                      |          |
|                   |                | └ PRECAUTION                                                           |          |
|                   |                |                                                                        |          |
|                   |                | Precautions for Removing Battery Terminal                              |          |
|                   |                | CIRCUIT DIAGRAM                                                        | Attached |
|                   |                | <sup>L</sup> SMARTPHONE LINK DISPLAY AUDIO <without bose=""></without> | sheet 22 |
|                   |                | CIRCUIT DIAGRAM                                                        | Attached |
|                   |                | LSMARTPHONE LINK DISPLAY AUDIO <with bose=""></with>                   | sheet 23 |

### PRECAUTIONS FOR REMOVING BATTERY TERMINAL

#### WARNING:

- Battery posts, terminals and related accessories contain lead and lead compounds. WASH HANDS AFTER HANDLING.
- Certain components of this vehicle, such as air bag modules and seat belt pre-tensioners, may contain perchlorate materials. Before deployment
  and/or disposal of these components, review and comply with all applicable Federal, state and local regulations.

#### CAUTION:

If 12V battery is disconnected, the control timer which operates the engine forcibly will be reset. If the engine does not start for prolonged period after the reset, the fuel injection system may be clogged. To avoid this, press the battery charging switch to start the engine. Note that the battery charging switch may not be turned on if the drive battery is almost fully charged. In that case, wait until the drive battery is partially discharged.

- With the adoption of Auto ACC function, ACC power is automatically supplied by operating the Keyless operation key or remote keyless entry or by opening/closing the driver side door. In addition, ACC power is supplied even after the electric motor switch is turned to the OFF position, i.e. ACC power is supplied for a certain fixed time.
- When disconnecting the 12V battery terminal, turn off the ACC power before disconnecting the 12V battery terminal, observing "How to disconnect 12V battery terminal" described below.

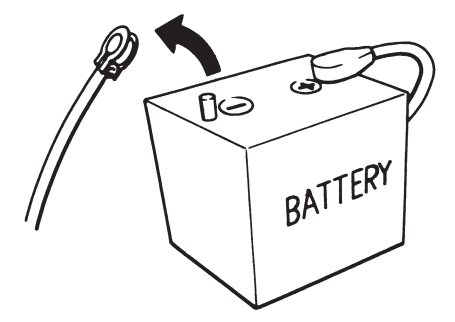

#### 

Some ECUs operate for a certain fixed time even after electric motor switch is turned OFF and ignition power supply is stopped. If the battery terminal is disconnected before ECU stops, accidental DTC detection or ECU data damage may occur.

DE1009KEBB00USA

• Be sure to connect the battery before turning ON the electric motor switch.

#### 

If the electric motor switch is turned ON with the terminals of the battery disconnected, then DTC may be detected.

• After installing the 12V battery, always check the DTC of all ECUs and erase DTC.

#### 

<Incor

<Inco

The removal of 12V battery may cause a DTC detection error.

### How to disconnect 12V battery terminal

Disconnect 12V battery terminal according to instruction described below.

1. If charging is in progress, disconnect the charging connector.

|       | CAUTION:                                                                                                    |
|-------|----------------------------------------------------------------------------------------------------|
|       | During charging, do not remove the battery terminal.                                                                                                    |
| rect> | 2. Change the power supply mode of the electric motor switch to OFF 3. Open both the hood and the back door. 3. Open both the hood and the back door. 3. Open both the back door. 3. Open both the back |
| rect> | NOTE:     Perform all subsequent work with the back door left open.     Perform all subsequent work with both the hood and the back door left open.                Correct>                                                                                                    |
|       | <ol> <li>Press the electric motor switch once to turn power supply mode to ON, and then press and hold the electric motor switch again for at least five seconds.</li> <li>Close the driver door and wait for at least 5 minutes.</li> </ol>                                                                                                    |
|       | CAUTION                                                                                                    |

Do not disconnect the negative terminal of 12V battery for 5 minutes after closing the driver door.

· Do not perform vehicle operations such as door lock or door open/close while waiting, because automatic ACC function turns accessory power supply to ON.

#### 6.BALANCER SHAFT AND OIL PUMP MODULE

- The counter balancer shaft is located inside the oil pan to achieve a compact engine.
- The balancer shaft and oil pump module integrates an oil pump and a balancer unit to realise a compact and lightweight package. The balancer shaft and oil pump module cannot be disassembled.

| Item                                                     | Specification |
|----------------------------------------------------------|---------------|
| Displacement dm <sup>3</sup> /min (qt/min) [6,000 r/min] | 43 (45.4)     |

# SERVICE SPECIFICATIONS

| Item                                                                                  |                                    | Standard value                  | Limit                                 |             |
|---------------------------------------------------------------------------------------|------------------------------------|---------------------------------|---------------------------------------|-------------|
| Water nump drive belt tension                                                         | Vibration frequency Hz (Reference) | 117 – 338                       | -                                     |             |
| water pump drive ber tension                                                          | Deflection mm (in) (Reference)     | Less than 22 (0.86)             | -                                     |             |
| Valve clearance (at cold) mm (in)                                                     | Inlet valve                        | $0.20\pm 0.03~(0.007\pm 0.001)$ | -                                     |             |
|                                                                                       | Exhaust valve                      | $0.30\pm 0.03~(0.011\pm 0.001)$ | -                                     |             |
| Basic ignition timing                                                                 |                                    | $5^{\circ}BTDC \pm 3^{\circ}$   | -                                     |             |
| Ignition timing                                                                       |                                    | Approximately 36°BTDC           | -                                     |             |
| CO contents %                                                                         |                                    | 0.3 or less                     | -                                     |             |
| HC contents ppm                                                                       |                                    | 200 or less <correct></correct> | - <incorrect> &lt;</incorrect>        | Correct>    |
| Compression pressure (at engine speed of 300 r/min) kPa (psi) <incorrect></incorrect> |                                    | 1,080 (157)                     | Minimum 856 (123)                     | 109 num 750 |
| Compression pressure difference of all cylinders kPa (psi)                            |                                    | -                               | Maximum 98 (14)                       |             |
| Intake manifold vacuum kPa (psi)                                                      |                                    | -                               | Minimum 60 (8.7)                      |             |
|                                                                                       |                                    | •<br>•                          | · · · · · · · · · · · · · · · · · · · |             |

### SEALANTS AND ADHESIVES

| Item                                                                                 | Specified sealant and adhesive                                                                                                    |  |  |
|--------------------------------------------------------------------------------------|----------------------------------------------------------------------------------------------------|--|--|
| Rocker cover (matching area of the cylinder head and the timing chain case assembly) | -<br>Semi-drying sealant: ThreeBond 1217G (MITSUBISHI MOTORS GENUINE Part No.1000A923) [0.3 dm <sup>3</sup> (0.31 qt)],<br>ThreeBond 1227D (MITSUBISHI MOTORS GENUINE Part No.MZ100792) [0.3 dm <sup>3</sup> (0.31 qt)], LOCTITE <sup>®</sup> 5900                                                                                                 |  |  |
| Engine oil pan                                                                       | Semi-drying sealant: ThreeBond 1217G (MITSUBISHI MOTORS GENUINE Part No.1000A923) [0.3 dm <sup>3</sup> (0.31 qt)],<br>ThreeBond 1227D (MITSUBISHI MOTORS GENUINE Part No.MZ100792) [0.3 dm <sup>3</sup> (0.31 qt)], ThreeBond 1207F<br>(MITSUBISHI MOTORS GENUINE Part No.MZ100191) (150 g ), LOCTITE <sup>®</sup> 5970, LOCTITE <sup>®</sup> 5900 |  |  |
| Cylinder head gasket (matching area of the cylinder block and the cylinder head)     | Semi-drying sealant: ThreeBond 1217G (MITSUBISHI MOTORS GENUINE Part No.1000A923) [0.3 dm <sup>3</sup> (0.31 qt)], LOCTITE <sup>®</sup> 5900                                                                                                    |  |  |

### **COMPRESSION PRESSURE CHECK**

1.Before inspection, set the vehicle to the pre-inspection condition (Refer to PRE-INSPECTION CONDITION).

2.Disconnect the ignition coil connectors and then remove all of the ignition coils and spark plugs (Refer to REMOVAL AND INSTALLATION).

#### 

Do not disconnect the injector connectors.

#### WARNING:

Keep away from the spark plug hole when cranking. If compression is measured with water, oil, fuel, etc., that has come from cracks inside the cylinder, these materials will become heated and will gush out from the spark plug hole, which is dangerous.

#### CAUTION

While the scan tool (M.U.T.-III SE) is communicating with the vehicle, the electric motor switch may not be turned off and no normally. Therefore, when you turn off the electric motor switch for that communication, wait for several seconds and then turn on it again (do not turn on it immediately).

3.Illuminate the READY (ready to drive) indicator. Then cover the spark plug hole with a shop towel etc. Select item No. 4 (Engine compression measurement) from Test of PHEV-ECU special function on the scan tool (M.U.T.-III SE). Crank the engine, and then check that no foreign material is adhering to the shop towel.

4.Set compression gauge to one of the spark plug holes.

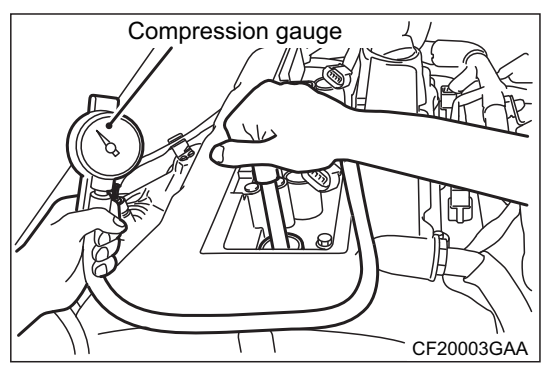

5.Select item No. 4 (Engine compression measurement) from Test of PHEV-ECU special function on the scan tool (M.U.T.-III SE) and measure the compression pressure.

Standard value (at engine speed of 300 r/min):

| <incorrect< th=""><th>&gt; 1,150 kPa (167 psi) &lt; 1,080 kPa (157 psi) <correct></correct></th></incorrect<> | > 1,150 kPa (167 psi) < 1,080 kPa (157 psi) <correct></correct>                                                                     |
|----------------------------------------------------------------------------------------------------|----------------------------------------------------------------------------------------------------|
|                                                                                                    | Limit (at engine speed of 300 r/min):                                                                                               |
| <incorrect></incorrect>                                                                                       | Minimum 750 kPa (109 psi)                                                                                                    |
| 6.Mea                                                                                                    | asure the compression pressure for all the cylinders, and check that the pressure differences of the cylinders are below the limit. |

#### Limit: Maximum 98 kPa (14 psi)

7. If there is a cylinder with compression or a compression difference that is outside the limit, pour a small amount of engine oil through the spark plug hole, and repeat the operations in steps from 5 to 7.

- (1) If the compression increases after oil is added, the cause of the malfunction is a worn or damaged piston ring and/or cylinder inner surface.
- (2) If the compression does not rise after oil is added, the cause is a burnt or defective valve seat, or pressure is leaking from the gasket.

8.Install the spark plugs and ignition coils (Refer to REMOVAL AND INSTALLATION).

9.If the diagnostic trouble code is set during the check, use the scan tool (M.U.T.-III SE) to erase the diagnostic trouble codes.

Attached sheet 5

### ELECTRIC MOTOR CONTROL UNIT (EMCU) AND MOTOR (ELECTRIC MOTOR UNIT)

Removal steps O-ring

O-ring
 Generator protector

12. Generator cable protector

# DISASSEMBLY AND ASSEMBLY

#### CAUTION:

Do not disassemble any generator components other than those described in this manual.

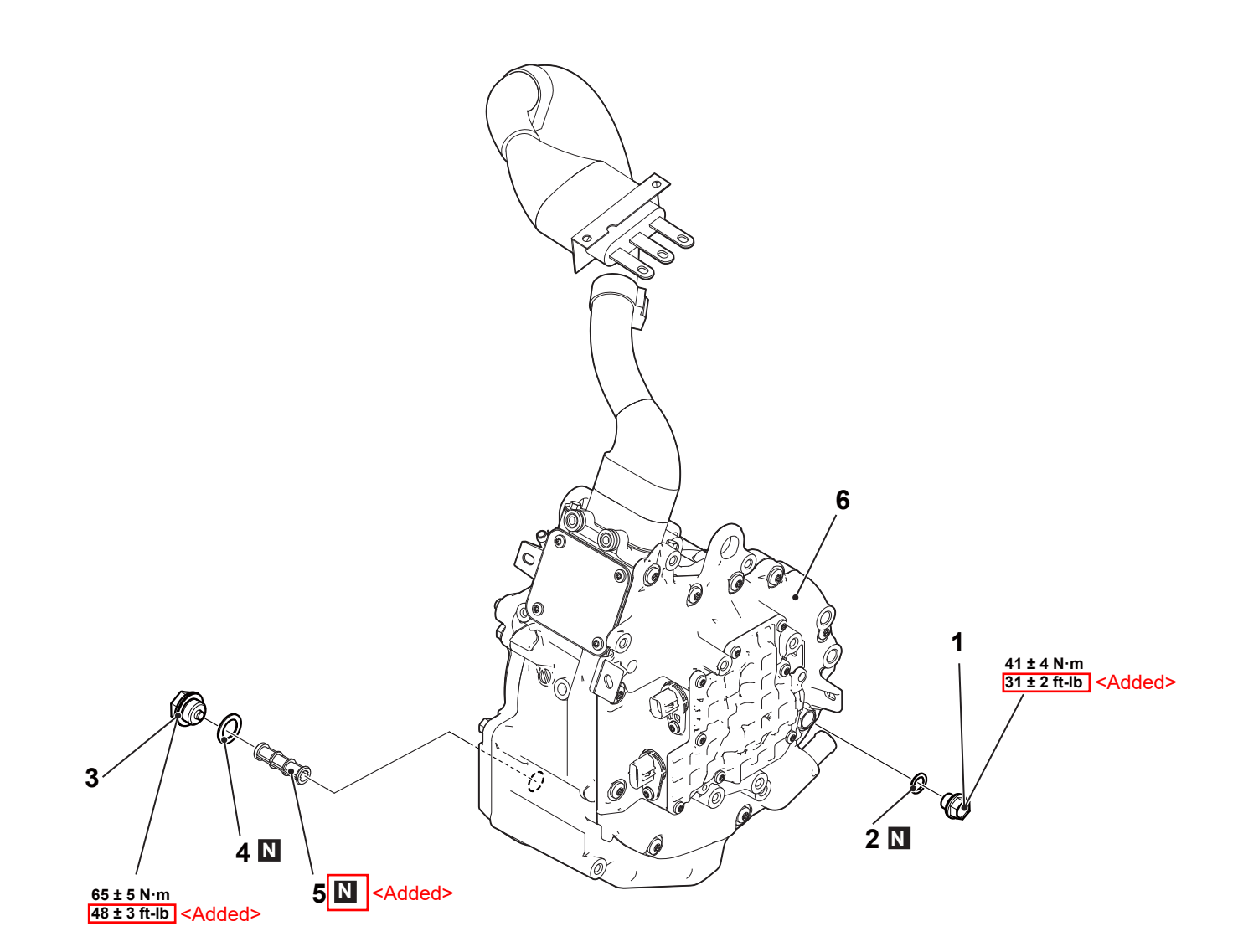

DF2000BPAC

|    | <br>Disassembly steps |
|----|-----------------------|
| 1. | Oil level plug        |
| 2. | Gasket                |
| 3. | Drain plug            |
| 4. | Gasket                |
| 5. | Oil filter            |
| 6. | Generator             |

### 9. Check the installation of the drive battery rear cable (junction box).

#### DANGER:

- Carry out the check on the high-voltage circuit while reading carefully the precautions on handling a high-voltage vehicle.
  - · Wear the specified protection equipment during the check.

Check that the terminals of the drive battery rear cable (junction box) is installed to the junction box with specified torque.

#### Is the check result normal?

YES >>

#### Go to Step 10.

NO >>

Repair the installation.

#### 10. Check whether the DTC is set again.

(1) Erase the set DTC.

- (2) Charge the drive battery by using the quick charger (external power supply equipment) other than the defective one.
- (3) Check whether the DTC is set again.
- Is the DTC set?

YES >>

Replace the On Board Charger (OBC)/DC-DC converter (Refer to REMOVAL AND INSTALLATION).

NO >>

Ask the user to inspect the quick charger/external power supply equipment.

### DTC No. P1C65-63: QC time out

# TROUBLE JUDGMENT

#### **Check Condition**

• During quick charging (external power supply)

#### **Judgment Criterion**

• The timeout of the DC charging is detected.

# **TROUBLESHOOTING HINTS**

- Malfunction of the CAN bus line
- Damaged wiring harness and connectors
- Malfunction of the EV home & quick charger cable
- Malfunction of the PHEV-ECU system
  - Malfunction of the BMU system

Malfunction of the charging equipment communication module system <Added>

- Malfunction of the On Board Charger (OBC)/DC-DC converter
- Malfunction of the quick charger

#### 

The DTC No. P1C65-63 may be set due to the following external factor. • Malfunction of the quick charger or external power supply facility

# DIAGNOSIS

#### **Required Special Tools:**

- MB992744: Vehicle communication interface-Lite (V.C.I.-Lite)
- MB992745: V.C.I.-Lite main harness A
- MB992747: V.C.I.-Lite USB cable short
- MB992748: V.C.I.-Lite USB cable long
- MB991223: Wiring harness set
- MB992006: Extra fine probe

### 1. M.U.T.-IIISE other DTC check

| Check whether the following DTCs is set. <add< th=""><th>led&gt; 1-1. M.U.TIII SE other system DTC</th></add<> | led> 1-1. M.U.TIII SE other system DTC                                                  |  |  |  |
|----------------------------------------------------------------------------------------------------|-----------------------------------------------------------------------------------------|--|--|--|
| DTC No. U1D45-87: QC CAN communication failure                                                                 | Check whether the charging equipment communication module sets the DTC. Is the DTC set? |  |  |  |
| Is the DTC set?                                                                                                | YES >><br>Troubleshoot the set DTCs                                                     |  |  |  |
| YES >>                                                                                                    | NO >><br>Go to Step 2                                                                   |  |  |  |
| Troubleshoot the set DTCs (Refer to DTC No. U1D45-87; QC CAN communication failure)                            |                                                                                         |  |  |  |
| NO >> < <mark>Old</mark> >                                                                                     |                                                                                         |  |  |  |
| Go to Step A I-1 <new></new>                                                                                   |                                                                                         |  |  |  |
| 2. M.U.TIIISE other system DTC                                                                                 |                                                                                         |  |  |  |

Check whether the PHEV-ECU sets the DTC.

Is the DTC set?

YES >>

>

Troubleshoot the set DTCs (Refer to DIAGNOSTIC TROUBLE CODE CHART) .

NO >>

Go to Step 3.

### 3. M.U.T.-IIISE other system DTC

Check whether the BMU sets the DTC.

Is the DTC set?

YES >>

Troubleshoot the set DTCs (Refer to DIAGNOSTIC TROUBLE CODE CHART) .

NO >>

#### Go to Step 4.

### 4. Visually check of the quick charge port

Visually check the quick charge port of EV home & quick charger cable (Refer to EV HOME & QUICK CHARGER CABLE VISUAL INSPECTION).

Is the check result normal?

| <sup>YES</sup> > <mark>≈Old</mark> > |             |
|--------------------------------------|-------------|
|                                      | 4.1 < New > |
| Go to Step                           |             |

NO >>

Replace the EV home & quick charger cable (Refer to REMOVAL AND INSTALLATION).

| Open circuit between charging equipment cor<br>(3) Check the following wiring harness for short circuit between charging equipment com<br>(4) Check the following wiring harness for short to<br>Short to ground circuit between charging equi-<br>Short to ground circuit between charging equi-<br>Short cesult normal?<br>YES >><br>Go to Step 4-2. | mmunication module connector (No. 13 terminal) and quick cha<br>suit.<br>munication module connector (No. 1 terminal and No. 13 termin<br>ground circuit.<br>ipment communication module connector (No. 1 terminal) and<br>ipment communication module connector (No. 13 terminal) and | arger port connector (No. 8 terminal)<br>nal)<br>body ground<br>d body ground |
|----------------------------------------------------------------------------------------------------|----------------------------------------------------------------------------------------------------|-------------------------------------------------------------------------------|
| NO >><br>Repair or replace the connector(s) or wiring harnes                                                                                                    | is.                                                                                                    | (F207 (MCD27M00 11 7F 001                                                     |

<

# ON BOARD CHARGER (OBC) /DC-DC CONVERTER

# 5. Check of wiring harness between On Board Charger (OBC)/DC-DC converter and quick charge port (charging start/stop signal 1 line, charging start/stop signal 2 line, charging permission/prohibition signal line)

#### (1) Check the following wiring harness for short to ground circuit.

- Short to ground circuit between On Board Charger (OBC)/DC-DC converter connector (No. 2 terminal) and quick charge port connector (No. 4 terminal)
- Short to ground circuit between On Board Charger (OBC)/DC-DC converter connector (No. 9 terminal) and quick charge port connector (No. 10 terminal)
- (2) Check the following wiring harness for open circuit.
  - Open circuit between On Board Charger (OBC)/DC-DC converter connector (No. 2 terminal) and quick charge port connector (No. 4 terminal)
  - Open circuit between On Board Charger (OBC)/DC-DC converter connector (No. 9 terminal) and quick charge port connector (No. 10 terminal)
  - Open circuit between On Board Charger (OBC)/DC-DC converter connector (No. 3 terminal) and quick charge port connector (No. 6 terminal)

#### Is the check result normal?

YES >>

#### Go to Step 6.

NO >>

Repair the connector(s) or wiring harness, or replace the EV home & quick charger cable (Refer to REMOVAL AND INSTALLATION).

# 6. Check of wiring harness between On Board Charger (OBC)/DC-DC converter and quick charge port (charging start/stop signal 1 line)

| (4) | Discourse at the On Deard Charges | (ODC)/DC DC convertex convertex | (DE22) and measure at the wining homeon aids  |
|-----|-----------------------------------|---------------------------------|-----------------------------------------------|
| (1) | Disconnect the On Board Charden   |                                 | (DDSZ), and measure at the winno hamess side. |

- (2) Change the power supply mode of the electric motor switch to ON (READY indicator: OFF).
- (3) Measure the voltage between the following terminals.

• Voltage between On Board Charger (OBC)/DC-DC converter connector (No. 2 terminal) and body ground

#### OK: 1 V or less

Is the check result normal?

YES >>

#### Go to Step 7.

NO >>

Repair the connector(s) or wiring harness, or replace the EV home & quick charger cable.

#### 7. Check whether the DTC is set again.

| <ul> <li>(1) Erase the set DTC.</li> <li>(2) Perform quick charging (external power supply).</li> <li>(3) Check whether the DTC is set again.</li> <li>Is the DTC set?</li> <li>YES &gt;&gt;<old></old></li> <li>Go to Step 7.1 <new></new></li> </ul> | <added> 7-1. Check whether the DTC is set again. (1) Erase the set DTC. (2) Charge the drive battery by using the quick charger (external power supply equipment) other than the defective one. (3) Check whether the DTC is set again. Is the DTC set? YES &gt;&gt; Replace the charging equipment communication module. Then, Go to Step 8. NO &gt;&gt; Ask the user to inspect the quick charger/external power supply equipment.</added> |
|----------------------------------------------------------------------------------------------------|----------------------------------------------------------------------------------------------------|
| NO >>                                                                                                    |                                                                                                    |
| The trouble can be an intermittent malfunction (Refer to General Information                                                                                                    | - How to Use Troubleshooting/Inspection Service Points, How to Cope with Intermittent Malfunctions HOW TO COPE WITH                                                                                                    |

INTERMITTENT MALFUNCTIONS).

#### 8. Check whether the DTC is set again.

- (1) Erase the set DTC
- (2) Charge the drive battery by using the quick charger (external power supply equipment) other than the defective one.
- (3) Check whether the DTC is set again.
- Is the DTC set?

YES >>

Replace the On Board Charger (OBC)/DC-DC converter (Refer to REMOVAL AND INSTALLATION).

| NO >>                                        | <incorrect></incorrect>         | <correct></correct>          |  |
|----------------------------------------------|---------------------------------|------------------------------|--|
| Ask the user to inspect the quick charger/es | sternal power supply equipment. | - The procedure is complete. |  |

| 4-2. Charging equipment communication module terminating resistance measurement                                                               |  |  |
|----------------------------------------------------------------------------------------------------|--|--|
| (1) Disconnect the charging equipment communication module connector (B555), and measure at the charging equipment communication module side. |  |  |
| (2) Measure the resistance between the following terminals.                                                                                   |  |  |
| Resistance between charging equipment communication module connector (No. 1 terminal and No. 13 terminal)                                     |  |  |
| OK: 120 ± 12 Ω                                                                                                    |  |  |
| Is the check result normal?                                                                                                    |  |  |
| YES >>                                                                                                    |  |  |
| Go to Step 5.                                                                                                    |  |  |
| NO >>                                                                                                    |  |  |
| Replace the charging equipment communication module (Refer to ).                                                                              |  |  |

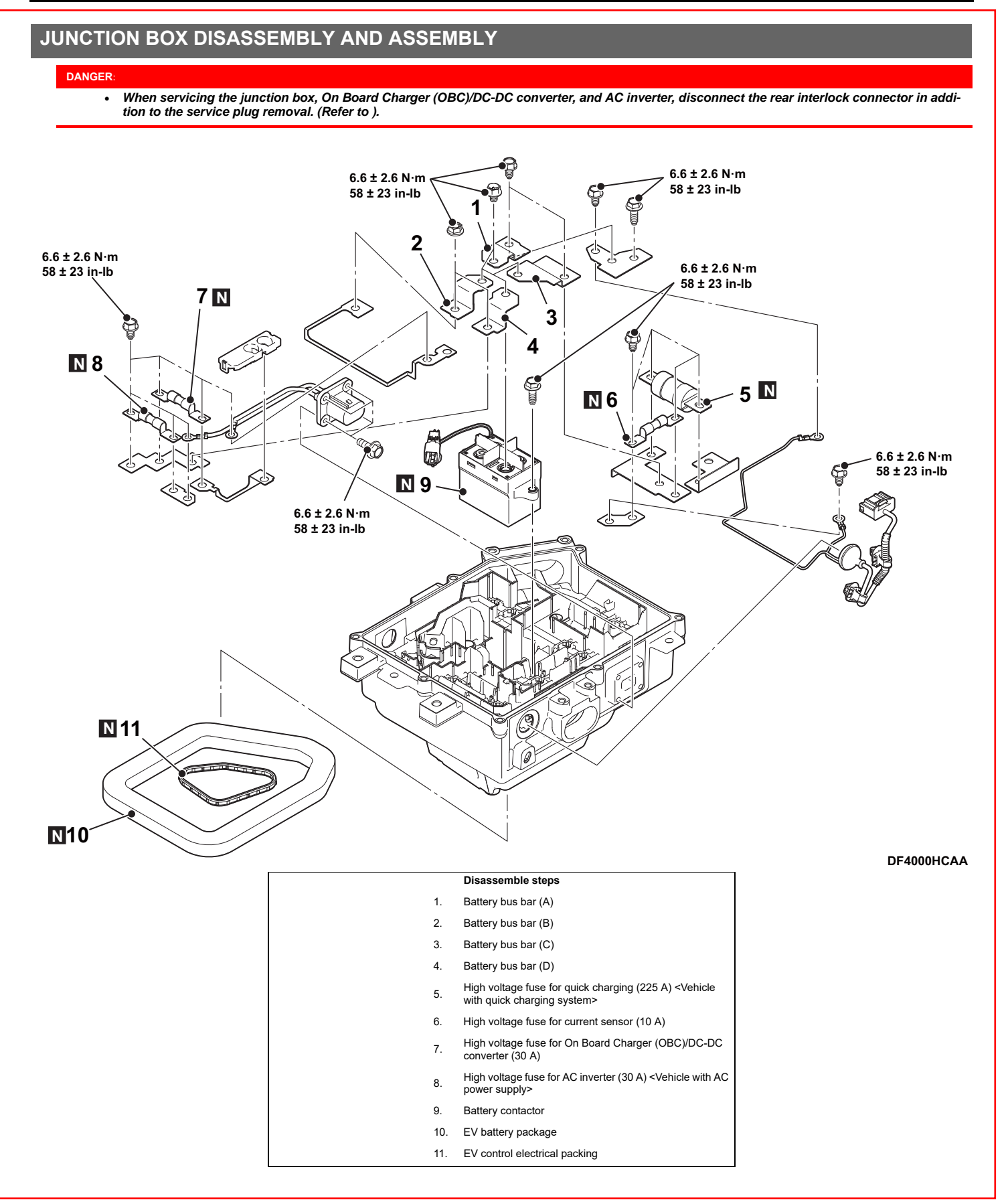

<Added>

# OIL CHANGE

### WHEN NOT REPLACING THE EV OIL COOLER

1.Remove the front wheel and tire (LH) (Refer to Suspension - Road Wheel Tire Assembly Removal & Installation).

2. Remove the engine room under cover front B and engine room side cover (Refer to Body Exterior, Doors, Roof & Vehicle Security - Exterior, Under Cover Removal and Installation).

3.Remove the drain plug and gasket to drain the oil.

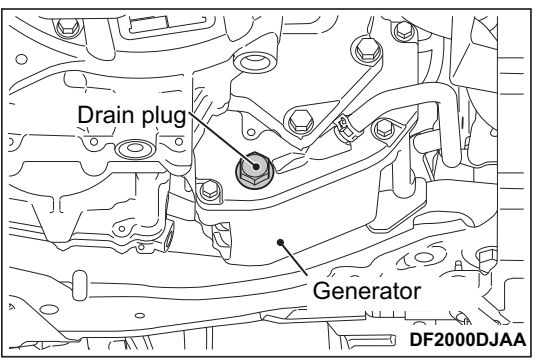

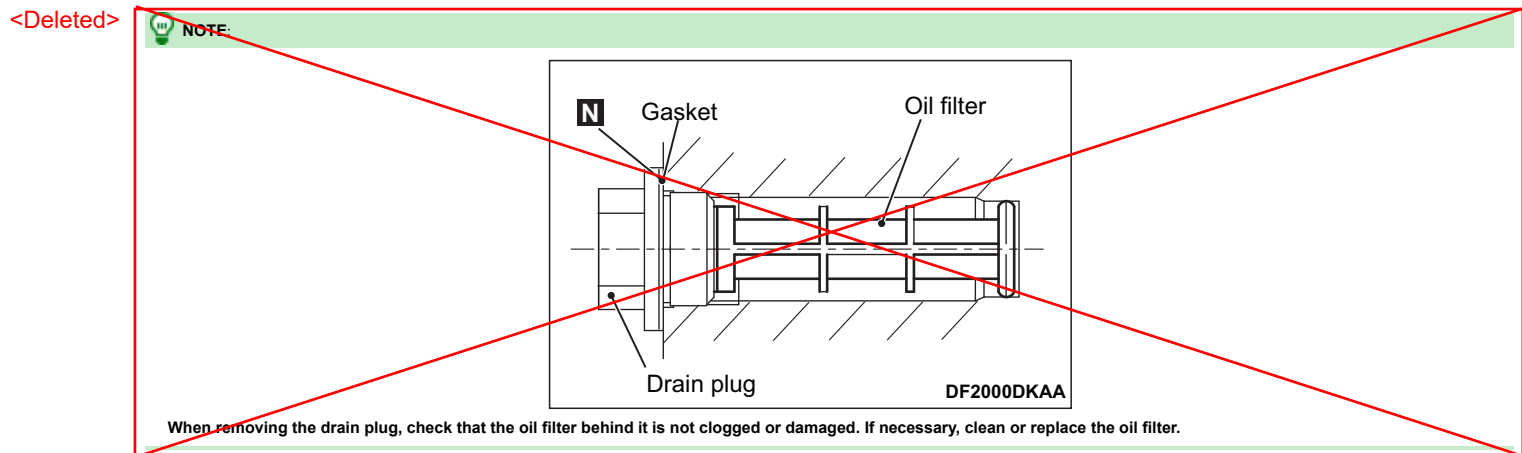

4.Install the drain plug with a new gasket, then tighten them to the specified torque.

#### Tightening torque: 65 $\pm$ 5 N·m (48 $\pm$ 3 ft-lb)

5.Remove the oil filler plug and gasket.

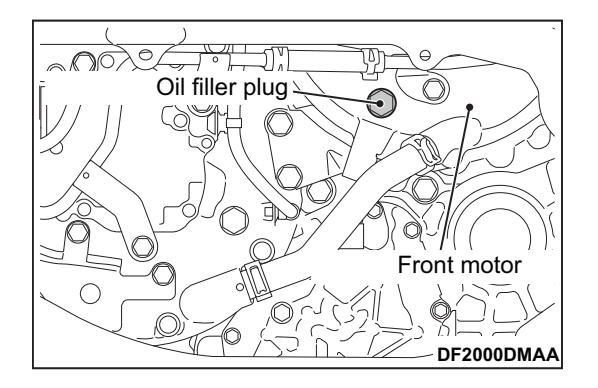

### WHEN REPLACING THE EV OIL COOLER

1. Remove the front wheel and tire (LH) (Refer to Suspension - Road Wheel Tire Assembly Removal & Installation).

2.Remove the engine room under cover front B and engine room side cover (Refer to Body Exterior, Doors, Roof & Vehicle Security - Exterior, Under Cover Removal and Installation).

3.Remove the drain plug and gasket to drain the oil.

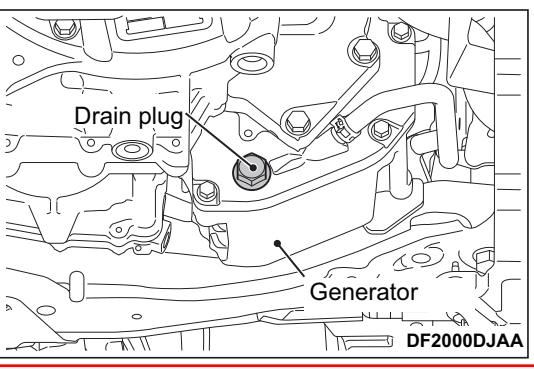

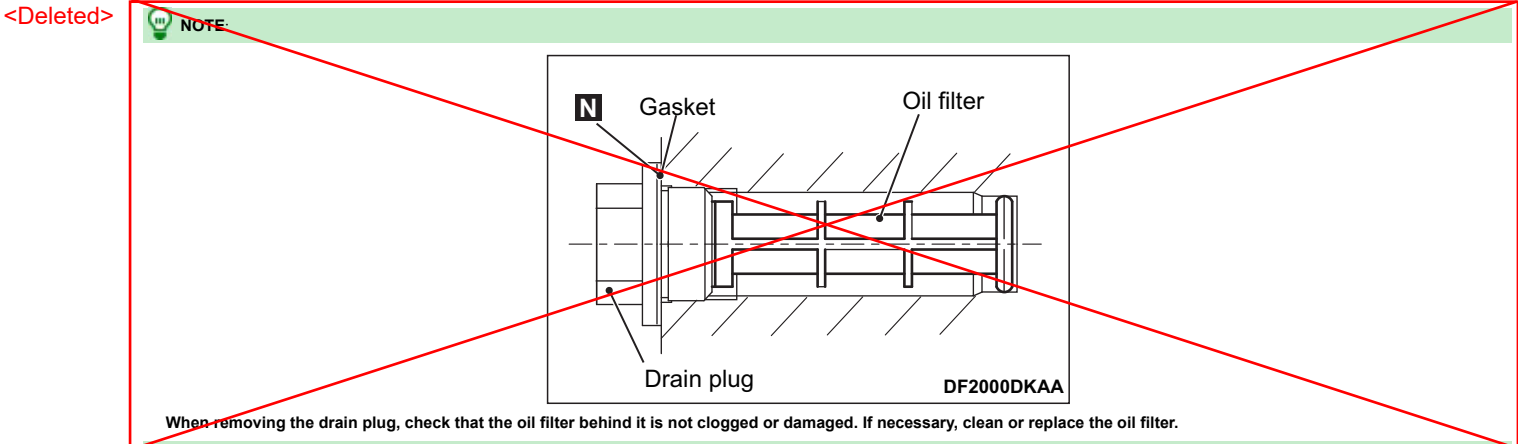

4.Install the drain plug with a new gasket, then tighten them to the specified torque.

Tightening torque: 65  $\pm$  5 N·m (48  $\pm$  3 ft-lb)

5.Remove the oil filler plug and gasket.

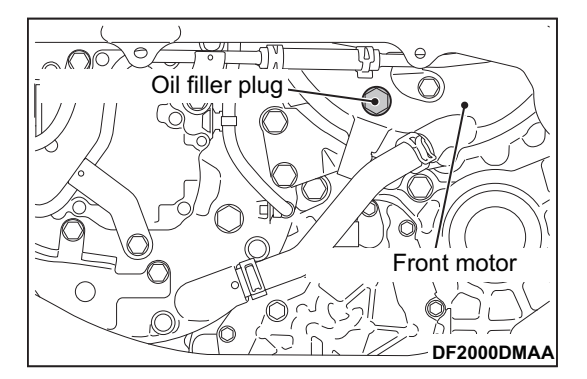

6.Remove the oil level plug and gasket.

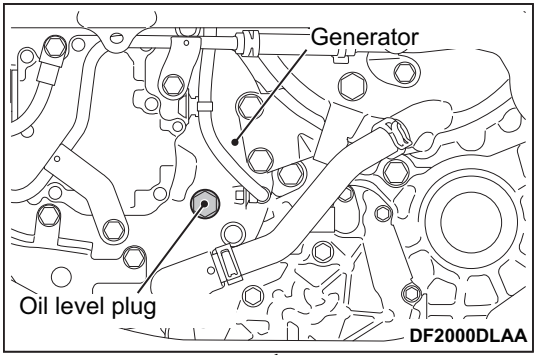

# Draining

#### CAUTION

- Never spill or splash brake fluid on painted surfaces. Brake fluid may seriously damage paint. Wipe it off immediately and wash with water if it gets on a painted surface. For brake component parts, never wash them with water.
- Turn the electric motor switch OFF and disconnect the harness connector of the electric driven intelligent brake unit and the ABS actuator and electric unit (control unit), or the 12V pattery negative terminal before performing work.

<Added>

1.Connect a vinyl tube to the bleed valve.

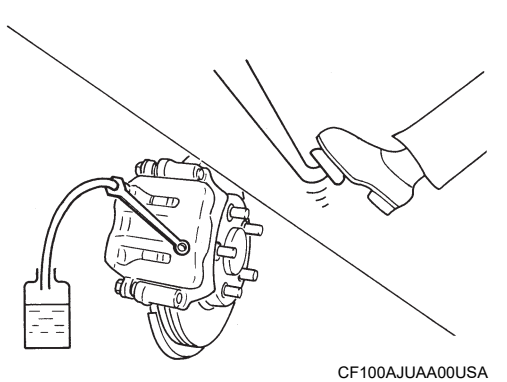

2.Depress the brake pedal and loosen the bleeder valve to gradually discharge brake fluid.

### Refilling

CAUTION:

- Never spill or splash brake fluid on painted surfaces. Brake fluid may seriously damage paint. Wipe it off immediately and wash with water if it gets on a painted surface.
   For brake component parts, never wash them with water.

1. Check that there is no foreign material in the reservoir tank, and refill with new brake fluid.

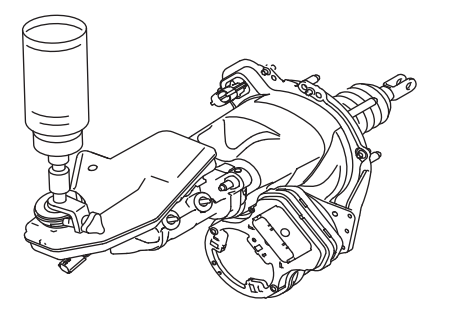

|          |                                                                     | DF100AJVAC00USA                                |
|----------|---------------------------------------------------------------------|------------------------------------------------|
| CAUTION: | l:                                                                  |                                                |
| •        | Never reuse drained brake fluid. <add< th=""><th>-d&gt;</th></add<> | -d>                                            |
| •        | Never allow foreign matter (e.g. dust) and oils other than the spe  | ified brake fluid to enter the reservoir tank. |
|          |                                                                     |                                                |

2.Loosen the bleeder valve, slowly depress the brake pedal to the full stroke, and then release the pedal. Repeat this operation at intervals of 2 or 3 seconds until new brake fluid is discharged. Then close the bleeder valve with the brake pedal depressed. Repeat the same work on each wheel.

3.Perform the air bleeding. Refer to <u>Bleeding Brake System</u>.

|                                                                                                    | • If brake                                  | e fluid adheres to the dis                                                                                                    | c rotor or brake c                            | aliper assembly, wip                                      | e it off immediately.          | <added></added>            | Attached sheet 10                                                                                              |
|----------------------------------------------------------------------------------------------------|---------------------------------------------|----------------------------------------------------------------------------------------------------|-----------------------------------------------|-----------------------------------------------------------|--------------------------------|----------------------------|----------------------------------------------------------------------------------------------------|
|                                                                                                    |                                             |                                                                                                    |                                               | BR                                                        | AKE SYSTEM                     |                            |                                                                                                    |
|                                                                                                    | • Use ne                                    | w brake fluid. Do not reu                                                                                                    | ise the brake fluid                           | d which has been dra                                      | ined. <added></added>          |                            |                                                                                                    |
|                                                                                                    |                                             |                                                                                                    |                                               |                                                           |                                |                            |                                                                                                    |
|                                                                                                    | Bleedi                                      | ng Brake System                                                                                                    | า                                             |                                                           |                                |                            |                                                                                                    |
|                                                                                                    | CAUTION:                                    | e.                                                                                                    | g. <correct></correct>                        |                                                           |                                |                            |                                                                                                    |
|                                                                                                    | •                                           | Turn the electric motor switc performing the work.                                                                                                    | h OFF and disconned                           | ct the ABS actuator and el                                | lectric unit (control unit) h  | arness connector or th     | ne <mark>12V</mark> battery negative terminal before<br><added></added>                                        |
|                                                                                                    | •                                           | Monitor the fluid level in the                                                                                                    | reservoir tank while p                        | performing the air bleeding                               | g                              |                            |                                                                                                    |
|                                                                                                    | •                                           | Never spill or splash brake fl<br>For brake component parts,                                                                                                    | uid on painted surfac<br>never wash them with | es. Brake fluid may seriou<br>n water. < <u>Added&gt;</u> | usly damage paint. Wipe it     | off immediately and w      | ash with water if it gets on a painted surface.                                                                |
|                                                                                                    | ́;                                          | Never allow foreign matter (                                                                                                    | dust) and oil other                           | r than the specified brake                                | fluid to enter the reservoi    | r tank.                    |                                                                                                    |
|                                                                                                    | 1 Connect a vi                              | invl tube to the bleeder valve of t                                                                                                    |                                               | rrect>                                                    |                                |                            |                                                                                                    |
|                                                                                                    | 2 Fully depres                              | s the brake pedal 4 to 5 times                                                                                                    |                                               |                                                           |                                |                            |                                                                                                    |
|                                                                                                    | 3 Loosen the h                              | Sheeder valve and bleed air with the second second seco | eleted>                                       | sed and then quickly tighte                               | n the bleeder valve            |                            |                                                                                                    |
|                                                                                                    | 4 Repeat step                               | s 2 and 3 until all of the air is out                                                                                                    | of the brake line                             | ood, and mon quotay tighte                                |                                |                            |                                                                                                    |
| г                                                                                                    | 5 In case of re                             | ar brake caliper with electric car                                                                                                    | cing broke evotem and                         | aie parking brake 5 times t                               | to bleed the air               | <br>her                    |                                                                                                    |
|                                                                                                    | 6 Tighten the b                             | pleeder valve to the specified tor                                                                                                    |                                               | ,                                                         |                                | .cur                       |                                                                                                    |
|                                                                                                    | • Froi                                      | nt disc brake : Refer to Exploded                                                                                                    | View.                                         |                                                           |                                |                            |                                                                                                    |
| <lacorre< td=""><td>et&gt; • Rea</td><td>ar disc brake : Refer to Exploded</td><th>View.</th><th></th><th></th><th></th><td></td></lacorre<> | et> • Rea                                   | ar disc brake : Refer to Exploded                                                                                                    | View.                                         |                                                           |                                |                            |                                                                                                    |
|                                                                                                    | 7.Perform step<br>brake $\rightarrow$ and f | os 2 to 6. Occasionally fill with the                                                                                                    | e brake fluid in order to                     | keep it in the reservoir tank                             | at least half of MAX line Bl   | eed air in the following o | <del>rder: rear right brake <math>\rightarrow</math> front left brake <math>\rightarrow</math> rear left</del> |
|                                                                                                    | 8.Check that th                             | he fluid level in the reservoir tank                                                                                                    | is within the specified                       | range after air bleeding. Re                              | efer to Inspection Inspection. |                            | $\wedge$                                                                                                    |
|                                                                                                    | 9.Check each                                | item of brake pedal. Adjust it if th                                                                                                    | ne measurement value                          | is not the standard. Refer to                             | o Inspection and Adjustment    | <u>t</u> .                 |                                                                                                    |
| <correc< td=""><td>:<u>t&gt;</u></td><td></td><th></th><th></th><th></th><th></th><td></td></correc<>                                        | : <u>t&gt;</u>                              |                                                                                                    |                                               |                                                           |                                |                            |                                                                                                    |
|                                                                                                    | 7.Perform step<br>brake $\rightarrow$ rear  | ps 1 to 5. Occasionally fill with th right brake $\rightarrow$ and front left brake                                                                                                    | e brake fluid in order to<br>in order.        | keep it in the reservoir tan                              | k at least half of the maximu  | m amount. Bleed air in t   | he following order: rear left brake $\rightarrow$ front right                                                  |
|                                                                                                    |                                             |                                                                                                    |                                               | BRAKE MAS                                                 | TER CYLINDEI                   | R                          |                                                                                                    |

# Inspection

### **FLUID LEAK**

Check for brake fluid leakage from the master cylinder mounting face, reservoir tank mounting face and brake tube connections.

### **BRAKE BOOSTER**

# Inspection

### **OPERATION**

Depress the brake pedal with the electric motor switch OFF. Electrical motor switch ON with the brake pedal fully depressed. Check that the clearance between brake pedal and dash lower panel decreases.

### CLUSTER LID AND STEERING COLUMN COVER

# Removal and Installation

#### Pre-removal and Post-installation Operation

- Instrument pad (Driver's Side) Removal and Installation (Refer to <u>Removal and Installa-</u> tion).
- Instrument pad (Passenger's Side) Removal and Installation (Refer to <u>Removal and Installation</u>).

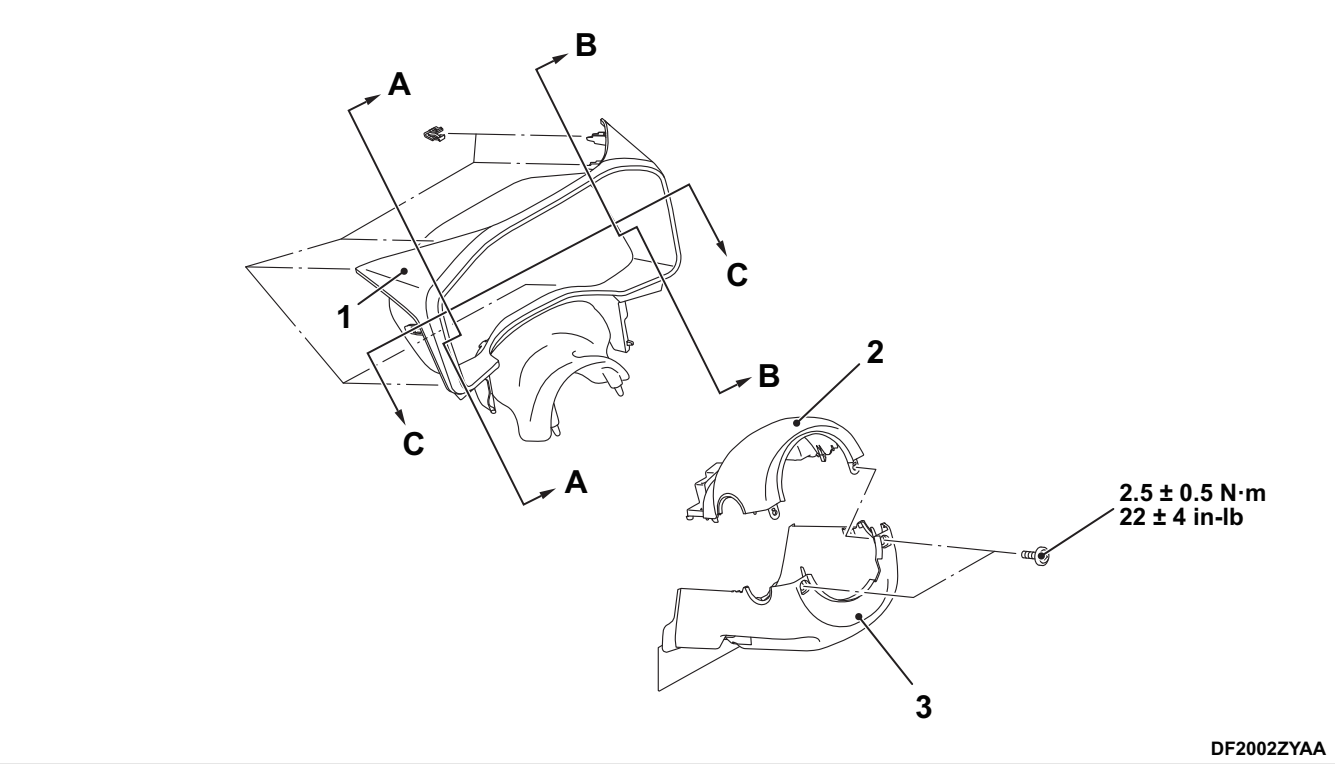

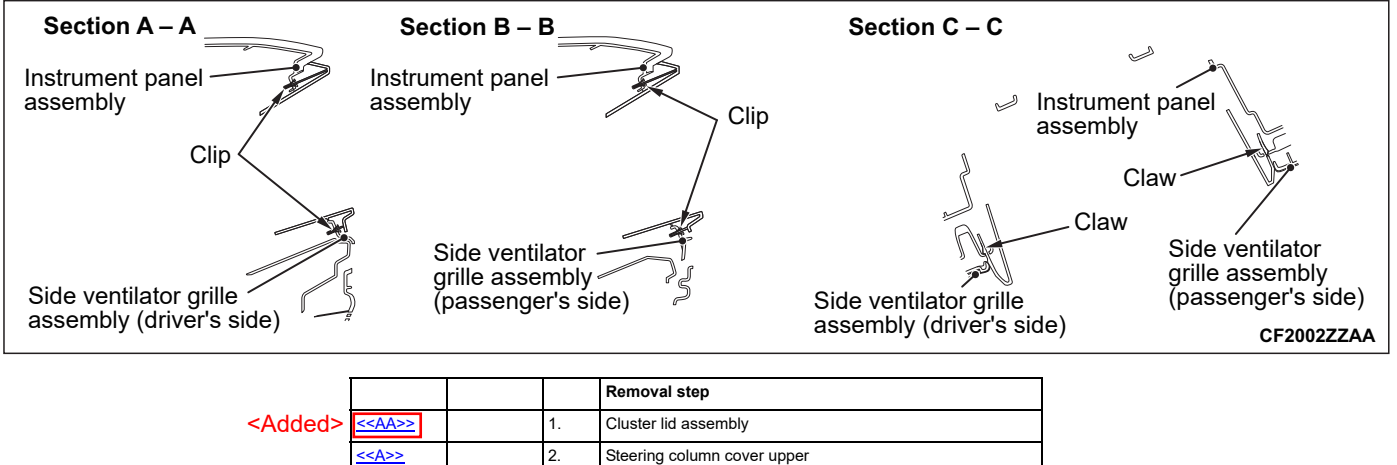

Steering column cover lower

3.

### **REMOVAL SERVICE POINTS**

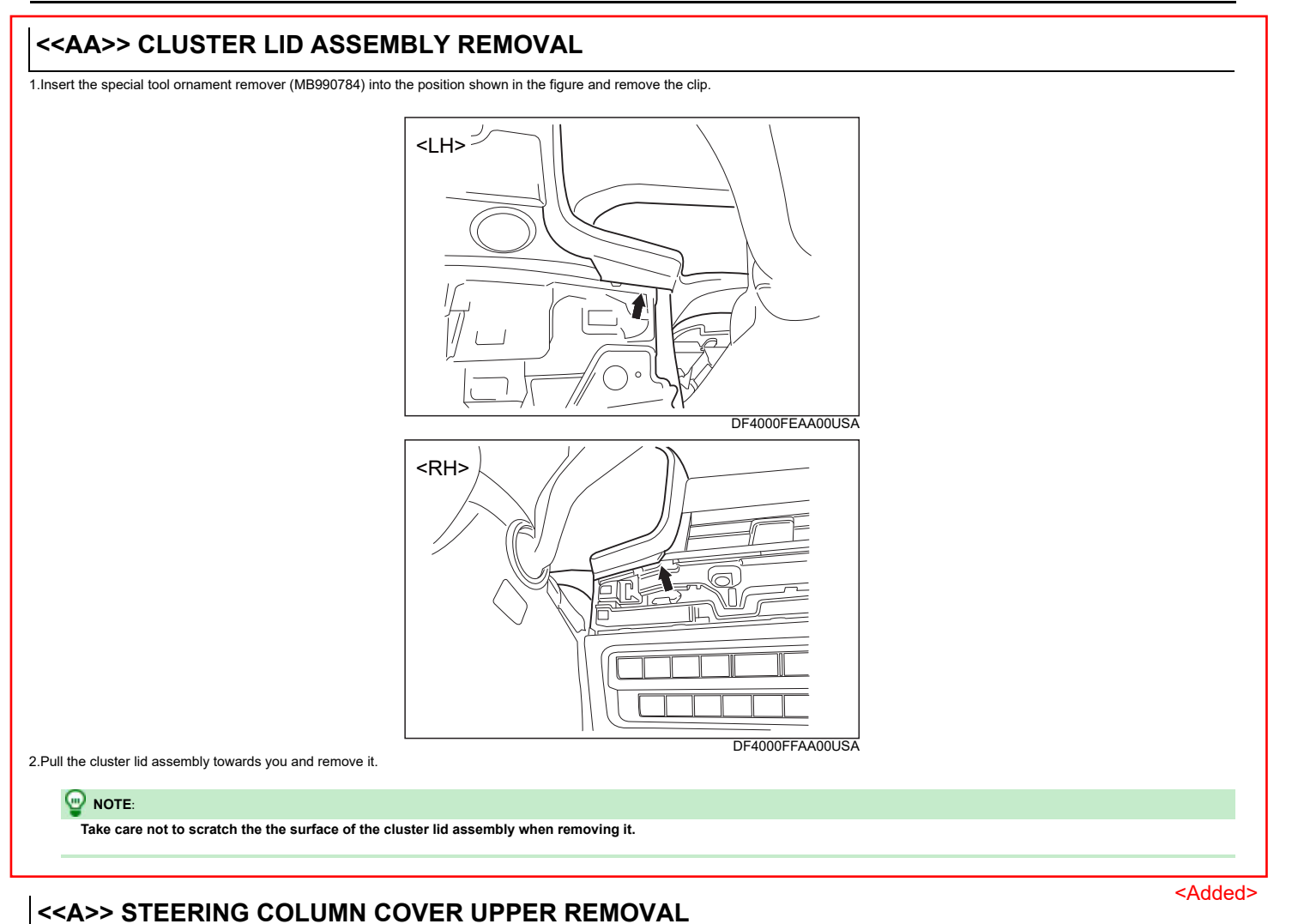

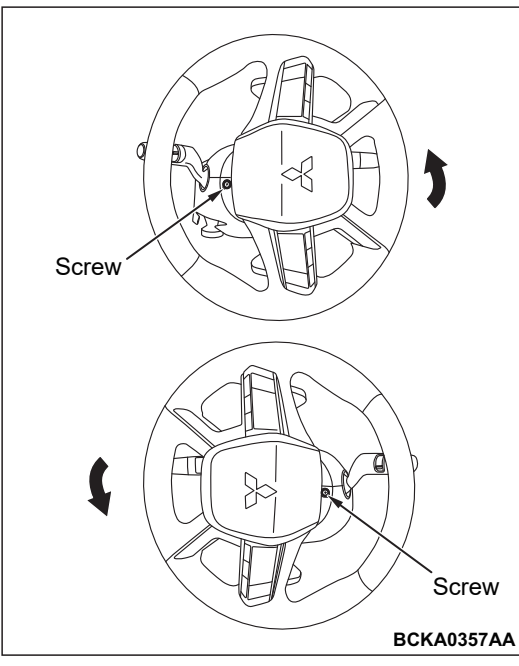

Turn the steering wheel as shown in the illustration so that the screws on the right and left sides can be seen. Then, remove the screws.

### ROOF

### DRAIN CONNECTOR

# Exploded View

Refer to Exploded View.

# **Removal and Installation**

### REMOVAL

### Front

1.Remove front squawker.Refer to Removal and Installation.

2.Remove front wiper drive assembly. Refer to Removal and Installation.

3.Disengage front drain connector fixing pawls using remover tool (A), push it into the vehicle interior.

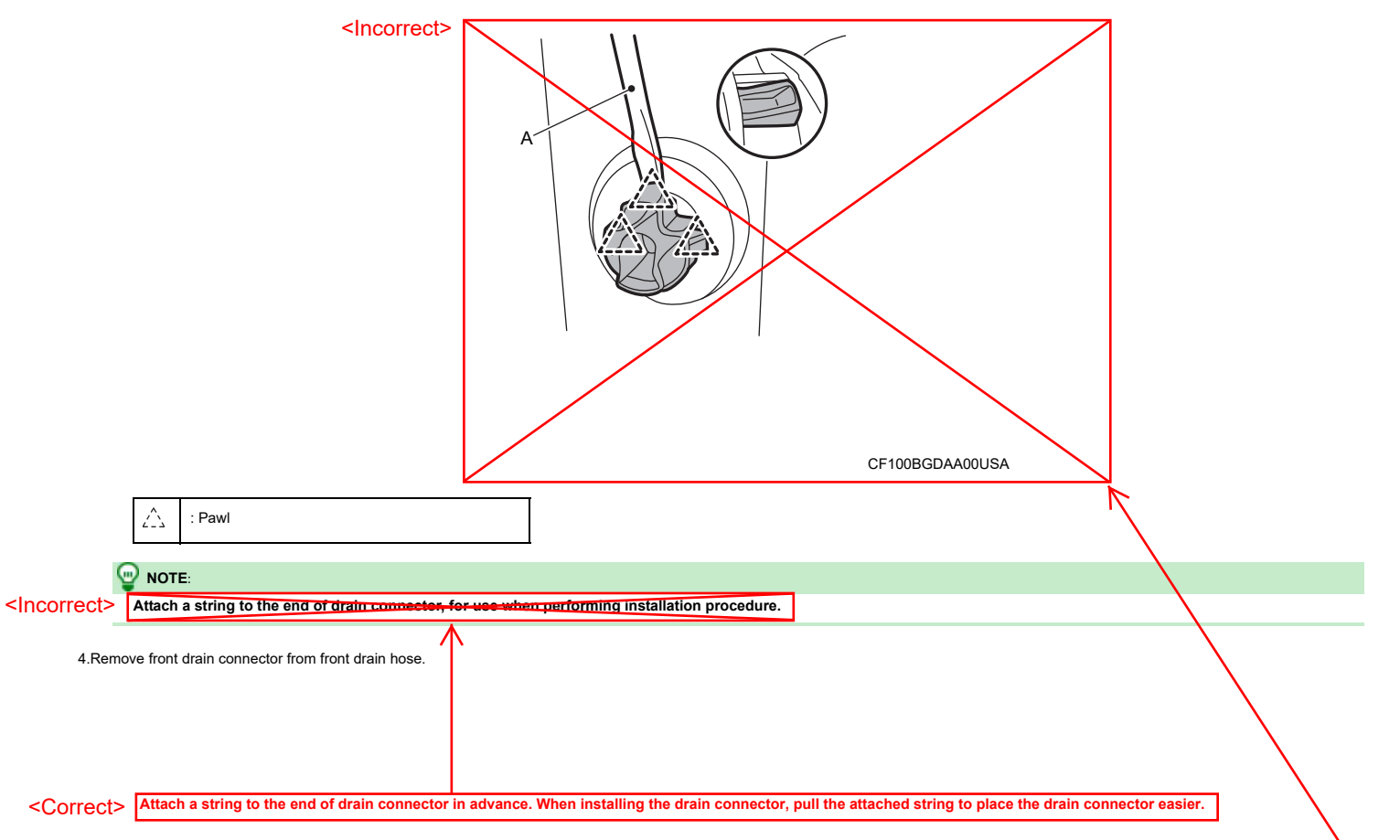

<Correct>

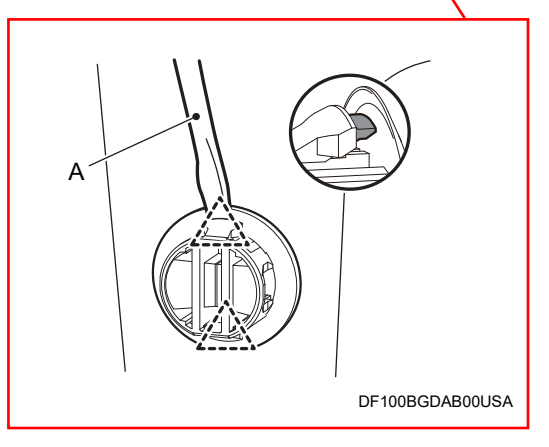

### Rear

1.Remove rear bumper fascia. Refer to Removal and Installation.

2.Remove luggage side lower finisher RH. Refer to Removal and Installation.

3.Remove tool box cover of luggage side lower finisher LH. Refer to Removal and Installation.

4.Disengage rear drain connector fixing pawls using remover tool (A), push it into the vehicle interior.

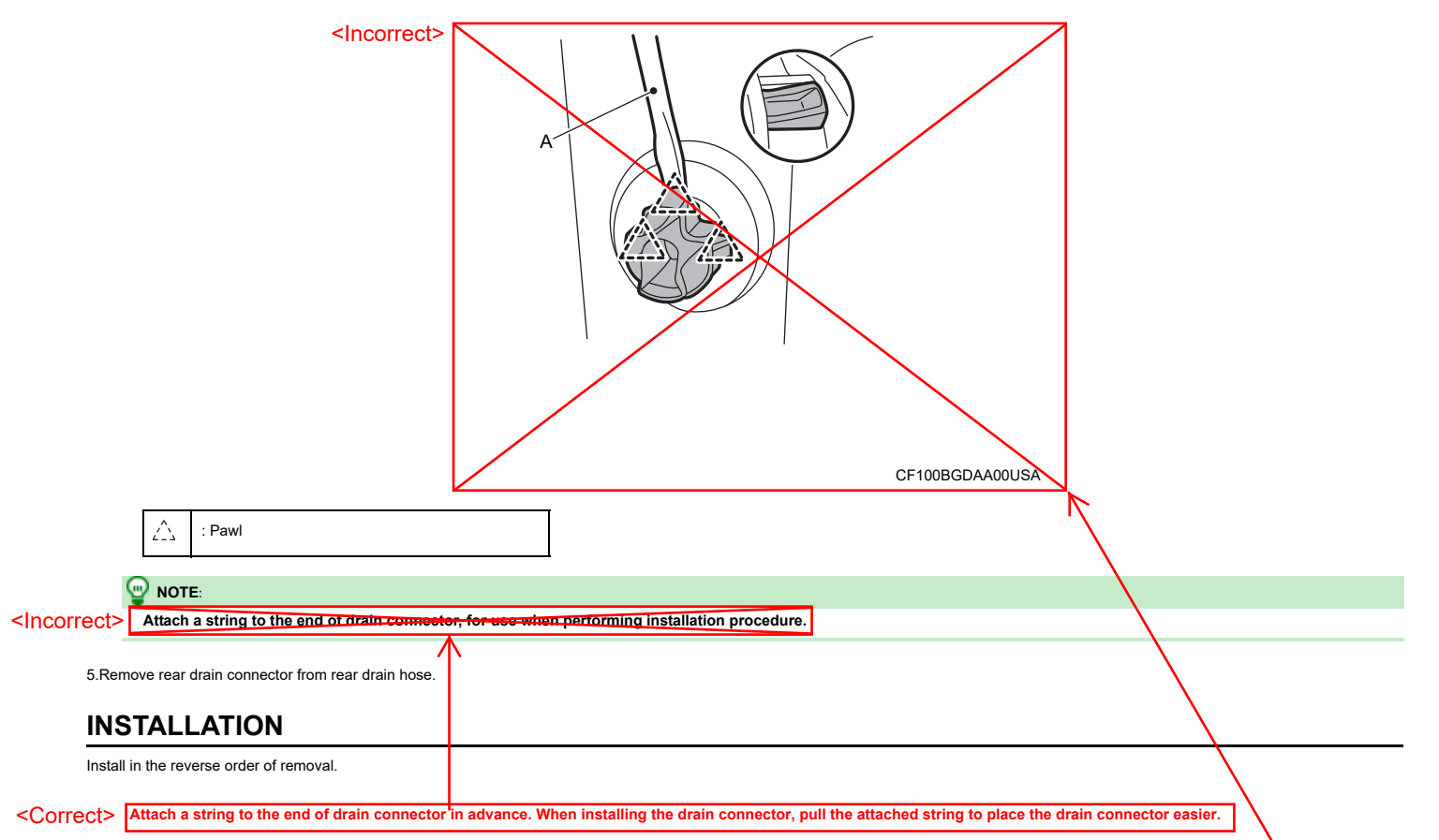

<Correct>

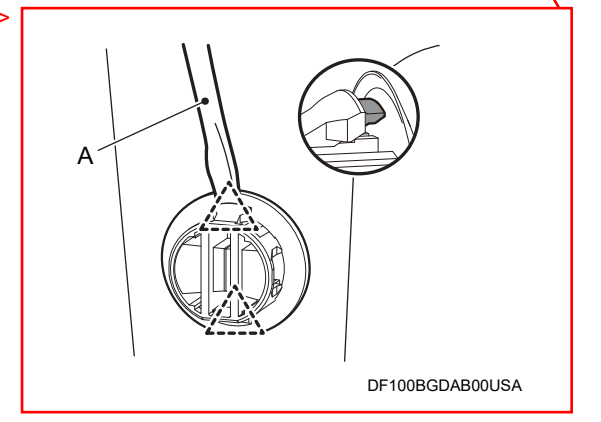

\*: After replacement of the wireless charger unit, no need to write VIN data.

### DIAGNOSIS SYSTEM (WIRELESS CHARGER UNIT)

## **M.U.T.-III SE FUNCTION**

### **APPLICATION ITEMS**

M.U.T.-III SE performs the following functions via the communication with the wireless charger unit.

| Diagnosis mode          | Description                                                            |
|-------------------------|------------------------------------------------------------------------|
| Diagnostic Trouble Code | Display DTC which wireless charger unit memorizes                      |
| Data List               | The wireless charger unit input/output data is displayed in real time. |
|                         | Enables wireless charger unit reset and write VIN data                 |
| Special Function        | • The part number of wireless charger unit can be checked.             |
| <deleted></deleted>     | Transmits a drive signal to check the operation.                       |
| Configuration           | Writes the vehicle specification when replacing wireless charger unit. |

### DIAGNOSTIC TROUBLE CODE

Refer to DTC Index.

# **DATA LIST**

The following table includes information (items) inapplicable to this vehicle. For information (items) applicable to this vehicle, refer to M.U.T.-III SE display items.

| Monitored item                          | Unit                                                                                                | Description                                                                                      |
|-----------------------------------------|----------------------------------------------------------------------------------------------------|--------------------------------------------------------------------------------------------------|
| COMPUTER INTERNAL TEMPERATURE           | °C                                                                                                  | Monitors the temperature inside the wireless charger unit                                        |
| DETECTED OBJECT                         | Initial/Yes/No/Inactive                                                                             | Monitors the detecting status of object put on the wireless charger.                             |
| DETECTED PHONE                          | UNAVAILABLE/Yes/No/Inactive                                                                         | Monitors the detecting status of receiver. (such as smart phones)                                |
| PRESENCE OF FOREIGN OBJECT(S)           | UNAVAILABLE/Yes/No/Inactive                                                                         | Monitors if foreign objects are detected on the wireless charger.                                |
| WCBS Power State                        | UNAVAILABLE/Yes/No/Inactive                                                                         | Monitors the start-up status of the wireless charger.                                            |
| Charging State                          | UNAVAILABLE/No/Low/Mid/Inactive                                                                     | Monitors the wireless charging status.                                                           |
| Hardware version                        | Unknown/v1.1/v1.2/v1.3/v1.4/v1.5/v<br>1.6/v1.7/v1.8/v1.9/v2.0/v2.1/v2.2/v2<br>.3/v2.4/v2.5/Inactive | Monitors the hardware version.                                                                   |
| Receiver ChargingIC ID                  | -                                                                                                   | Monitors the IC chip ID of receiver (such as smart phones)                                       |
| Manufacturer of receiver's charging IC  | Unknown/Samsung/LGE/Nokia/mot<br>orola/Apple/Others                                                 | Monitors the manufacturer of receiver (such as smart phones)                                     |
| Charging Standard Receiver Version      | Unknown/1.0/1.1/1.2/Other/Inactive                                                                  | Monitors QI version of receiver (such as smart phones)                                           |
| Voltage of charging coil                | V                                                                                                   | Monitors the voltage of charging coil.                                                           |
| Current of charging coil                | А                                                                                                   | Monitors the electric current of charging coil.                                                  |
| Input voltage                           | V                                                                                                   | Monitors the input voltage in charging coil.                                                     |
| Input current                           | A                                                                                                   | Monitors the input current in charging coil.                                                     |
| Power consumption of charger            | W                                                                                                   | Monitors the electric current consumption of the wireless charger.                               |
| Received power reported by receiver     | W                                                                                                   | Monitors the electric current consumption of the transmitter and receiver (such as smart phones) |
| Power loss between charger and receiver | W                                                                                                   | Monitors power loss of the wireless charger unit and receiver (such as smart phones)             |
| Charging Time                           | min                                                                                                 | Monitors charging time.                                                                          |
| Disconnection of charging coil          | UNAVAILABLE/Yes/No/Inactive                                                                         | Monitors the open circuit of coil inside the wireless charger unit.                              |
| Memory fault                            | UNAVAILABLE/Yes/No/Inactive                                                                         | Monitors the memory errors of the wireless charger unit.                                         |
| Reason of stop charging                 | UNKNOWN/Charge complete/Over<br>temp fault/FOD<br>Error/INPWREXCEED                                 | Monitors the reason of stopping wireless charging.                                               |
| Stop charging request from HFM          | No Request/Stop/Inactive                                                                            | Monitors the charge stop request signal from Keyless operation key unit                          |
| LED (Orange)                            | UNAVAILABLE/OFF/ON/Inactive                                                                         | Status of LED (Orange) powered from wireless charger                                             |
| LED (green)                             | UNAVAILABLE/OFF/ON/Inactive                                                                         | Status of LED (Green) powered from the wireless charger                                          |
| Firmware Version                        | Unknown/v1.1/v1.2/v1.3/v1.4/v1.5/v<br>1.6/v1.7/v1.8/v1.9/v2.0/v2.1/v2.2/v2<br>.3/v2.4/v2.5/Inactive | Monitors the firmware version.                                                                   |
| 5/3/2023                                |                                                                                                    | 26 of 39 (5303/MSB23M00_11_35-001)                                                               |

### SPECIAL FUNCTION

| Function name                | Monitor Item   | Description                                              |
|------------------------------|----------------|----------------------------------------------------------|
| ECU Information              | -              | The part number of wireless charger unit can be checked. |
| Chassis No./VIN Registration | -              | Write VIN data in wireless charger unit.                 |
| RESET                        | COMPUTER RESET | Reset the wireless charger unit                          |
| Actuator Test                | -              | Transmits a drive signal to check the operation.         |

### **ECU Information**

Displays wireless charger unit part number and various information.

# **Actuator Test**

| Monitor Item     | Description                                                     |
|------------------|-----------------------------------------------------------------|
| GREEN LED        | This function able to check wireless charger indicator (green)  |
| ORANGE LED       | This function able to check wireless charger indicator (orange) |
| Battery Charging | This function able to check wireless charging                   |

# <Deleted> CONFIGURATION

Writes the vehicle specification when replacing wireless charger unit.

# ECU DIAGNOSIS INFORMATION

### WIRELESS CHARGER UNIT

**Reference Value** 

# VALUES ON THE DIAGNOSIS TOOL

#### 

The following table includes information (items) inapplicable to this vehicle. For information (items) applicable to this vehicle, refer to M.U.T.-III SE display items.

| Monitor Item                     |                          | Condition                                                      | Value/Status                                          |
|----------------------------------|--------------------------|----------------------------------------------------------------|-------------------------------------------------------|
| COMPUTER INTERNAL<br>TEMPERATURE | Electric motor switch ON | _                                                              | Monitors the temperature inside the wireless charger. |
|                                  |                          | Something is found on the wireless charger.                    | Yes                                                   |
|                                  | Electric motor switch ON | No objects are found on the wireless charger.                  | No                                                    |
| DETECTED OBJECT                  | Electric motor switch on | Wireless charger unit is starting up.                          | Initial                                               |
|                                  |                          | Wireless charger unit is not receiving a signal.               | Inactive                                              |
|                                  | Electric motor switch ON | A receiver (smartphone etc.) is found on the wireless charger. | Yes                                                   |
|                                  |                          | No receivers are found on the wireless charger.                | No                                                    |
| DETECTED THORE                   |                          | Wireless charger unit is starting up.                          | UNAVAILABLE                                           |
|                                  |                          | Wireless charger unit is not receiving a signal.               | Inactive                                              |
|                                  |                          | When a foreign object is detected on the wireless charger.     | Yes                                                   |
| PRESENCE OF<br>FOREIGN OBJECT(S) | Electric motor switch ON | When no foreign objects are detected on the wireless charger.  | No                                                    |
|                                  |                          | Wireless charger unit is starting up.                          | UNAVAILABLE                                           |
|                                  |                          | Wireless charger unit is not receiving a signal.               | Inactive                                              |

# PHYSICAL VALUES

# PHYSICAL VALUES

| Termin<br>(Wire | nal No.<br>color) | Description                                      |                  | Condition                                                                | Standard     | Reference value      |
|-----------------|-------------------|--------------------------------------------------|------------------|--------------------------------------------------------------------------|--------------|----------------------|
| +               | _                 | Signal name                                      | Input/<br>Output | Contractor                                                               | Standard     |                      |
| 1<br>(LA/Y)     | Ground            | Ignition power supply                            | Input            | Electric motor switch ON                                                 | 9.0 — 16.0 V | Battery power supply |
| 2<br>(LA/SB)    | Ground            | CAN-H                                            | Input/<br>Output | Electric motor switch ON                                                 | _            | _                    |
| 4<br>(LA/B)     | Ground            | Ground                                           | _                | Electric motor switch ON                                                 | _            | Approx. 0 V          |
| 5<br>(GR)       | Ground            | Wireless charger indicator ground                | _                | Electric motor switch ON                                                 | _            | Approx. 0 V          |
| 6<br>(LA/V)     | Ground            | CAN-L                                            | Input/<br>Output | Electric motor switch ON                                                 | _            | _                    |
| 7               | 5                 | Wireless charger indicator Output (green) signal |                  | Electric motor switch ON     Wireless charger indicator     (green) ON   | _            | Approx. 3.0 V        |
| (G)             | (GR)              |                                                  |                  | Electric motor switch ON     Wireless charger indicator     (green) OFF  | _            | Approx. 0 V          |
| 8               | 5                 | Wireless charger indicator                       | Output           | Electric motor switch ON     Wireless charger indicator     (orange) ON  | _            | Approx. 2.0 V        |
| (P)             | (GR)              | (orange) signal                                  | σαιραι           | Electric motor switch ON     Wireless charger indicator     (orange) OFF | _            | Approx. 0 V          |

# Fail-safe

Refer to Fail-safe.

# **DTC Inspection Priority Chart**

If multiple DTCs are detected simultaneously, check them one by one depending on the following DTC inspection priority chart.

|                     | Priority                | Detected items (DTC)                           |
|---------------------|-------------------------|------------------------------------------------|
|                     |                         | U0079-00: Control module comm Bus G Off        |
|                     |                         | • U214F-87: CAN comm err (BCM)                 |
|                     | 1                       | U2118-87: CAN comm err (Keyless operation key) |
|                     | I                       | U214E-87: CAN comm err (combination meter)     |
|                     |                         | U215B-87: CAN comm err (IPDM E/R)              |
|                     |                         | U2148-87: CAN comm err (brake control unit)    |
| <deleted></deleted> | 2                       | B1B04-55: Wireless charger unit                |
|                     |                         | B1B00-08: CAN COMMUNICATION                    |
| <correct></correct> | <incorrect></incorrect> | B1B01-1C: Wireless charger unit                |
| 2                   | $\rightarrow \boxtimes$ | B1B02-1D: Wireless charger unit                |
|                     |                         | B1B03-49: Wireless charger unit                |
|                     |                         | B1B05-09: Wireless charger unit                |

# **DTC Index**

# Self Diagnostic Result

|                     | DTC      | Display contents of M.U.TIII SE | Reference       |
|---------------------|----------|---------------------------------|-----------------|
|                     | B1B00-08 | CAN COMMUNICATION               | DTC Description |
|                     | B1B01-1C | Wireless charger unit           | DTC Description |
|                     | B1B02-1D | Wireless charger unit           | DTC Description |
|                     | B1B03-49 | Wireless charger unit           | DTC Description |
| <deleted></deleted> | B1B04-55 | Wireless charger unit           | DTC Description |
|                     | B1B05-09 | Wireless charger unit           | DTC Description |

# **Network-DTC**

| DTC      | Display contents of M.U.TIII SE      | Reference       |
|----------|--------------------------------------|-----------------|
| U0079-00 | Control module comm Bus G Off        | DTC Description |
| U214F-87 | CAN comm err (BCM)                   | DTC Description |
| U2118-87 | CAN comm err (Keyless operation key) | DTC Description |
| U214E-87 | CAN comm err (combination meter)     | DTC Description |
| U215B-87 | CAN comm err (IPDM E/R)              | DTC Description |
| U2148-87 | CAN comm err (brake control unit)    | DTC Description |

#### 6. MALFUNCTIONING PART REPAIR

Repair or replace the identified malfunctioning parts.

>>

### <u>GO TO 7</u>

### 7. REPAIR CHECK (DIAGNOSTIC TROUBLE CODE WITH M.U.T.-III SE)

# With M.U.T.-III SE

- 1. Erases Diagnostic Trouble Code results.
- 2. Perform Diagnostic Trouble Code of "Wireless charger" again after repairing or replacing the specific items.
- 3. Check if any DTC is detected in Diagnostic Trouble Code results of "Wireless charger" .

#### Is any DTC detected?

YES >>

<u>GO TO 3</u>

NO >>

<u>GO TO 8</u>

### 8. REPAIR CHECK (OPERATION TEST)

Perform operation test. Check that the malfunction symptom is solved or no other symptoms occur.

Is there a malfunction symptom?

YES >>

<u>GO TO 5</u>

NO >>

INSPECTION END

#### <Deleted>

| ADDITIONAL SERVICE WHEN REPLACING (WIRELESS CHARGER UNIT)                                                                                 |
|----------------------------------------------------------------------------------------------------|
| Description                                                                                                    |
| When replacing wireless charger unit, the procedures of AFTER REPLACEMENT must be performed. For work procedure, refer to Work Procedure. |
| AFTER REPLACEMENT                                                                                                    |
| After replacing wireless charger unit, the following items must be performed:                                                             |
| Writing VIN information                                                                                                    |
| Work Procedure                                                                                                    |
| 1. WRITING OF VIN DATA TO WIRELESS CHARGER UNIT                                                                                           |
|                                                                                                    |
| 1. Electric motor switch ON.                                                                                                    |
| 2. Select "WRITE VIN" of "Special Function" item using M.U.TIII SE.                                                                       |
| 3. Touch "Start" at "WRITE VIN" screen to write the VIN data into new wireless charger unit.                                              |
|                                                                                                    |
| *                                                                                                    |
|                                                                                                    |

|                                                                                                    |                                                                                                    | B1B04-55 Wirel                            | ess charger unit     |                                                                                         |
|----------------------------------------------------------------------------------------------------|----------------------------------------------------------------------------------------------------|-------------------------------------------|----------------------|-----------------------------------------------------------------------------------------|
| DTC Desc                                                                                                    | ription                                                                                                    |                                           |                      | /                                                                                       |
| TC DETEC                                                                                                    | CTION LOGIC                                                                                                    |                                           |                      |                                                                                         |
| /                                                                                                    | $\mathbf{N}$                                                                                                    |                                           |                      |                                                                                         |
| DTC                                                                                                    | M.U.TIII SE screen terms<br>(Trouble diagnosis contents)                                                                                                    |                                           | DTC detection co     | ndition                                                                                 |
|                                                                                                    |                                                                                                    |                                           | Diagnosis condition  | When electric motor switch is ON                                                        |
|                                                                                                    |                                                                                                    | 1                                         | Signal (terminal)    | -                                                                                       |
|                                                                                                    |                                                                                                    | I                                         | Threshold            | Configuration is incomplete                                                             |
|                                                                                                    | Wireless charger unit                                                                                                    |                                           | Diagnosis delay time | 1 second or more                                                                        |
| B1B04-55                                                                                                    | (Wireless charger unit)                                                                                                    |                                           | Diagnosis condition  | When electric motor switch is ON                                                        |
|                                                                                                    |                                                                                                    | <b>`</b>                                  | Signal (terminal)    | -                                                                                       |
|                                                                                                    |                                                                                                    | 2                                         | Threshold            | When errors are detected in the configuration data stored in the wireless charger unit. |
|                                                                                                    |                                                                                                    |                                           | Diagnosis delay time | 1 second or more                                                                        |
| Configuration     Wireless ch     UL-SAFE                                                                                                    | ion is incomplete<br>harger unit malfunction                                                                                                    |                                           |                      |                                                                                         |
| Configuratii     Wireless cf AIL-SAFE TC CONF                                                                                                    | on is incomplete<br>harger unit malfunction                                                                                                    | RE                                        |                      |                                                                                         |
| Configuratii Wireless cf AIL-SAFE TC CONF PERFORM                                                                                                    | on is incomplete<br>harger unit malfunction<br>IRMATION PROCEDUR<br>DTC CONFIRMATION PROC                                                                                                    | RE                                        |                      |                                                                                         |
| Configurative Wireless of AIL-SAFE TC CONF                                                                                                    | on is incomplete<br>narger unit malfunction<br>IRMATION PROCEDUR<br>DTC CONFIRMATION PROC                                                                                                    | RE                                        |                      |                                                                                         |
| Configurative Wireless of AIL-SAFE TC CONF PERFORM With M.U.TIII SE 1. Turn the eld                                                                                                    | on is incomplete<br>harger unit malfunction<br>IRMATION PROCEDUR<br>DTC CONFIRMATION PROC                                                                                                    | RE                                        |                      |                                                                                         |
| Configurative Wireless of AIL-SAFE TC CONF                                                                                                    | on is incomplete harger unit malfunction IRMATION PROCEDUR DTC CONFIRMATION PROC e ectric motor switch ON. agnostic Trouble Code <sup>a</sup> prode of "Wireless ch                                                        | RE<br>DEDURE                              |                      |                                                                                         |
| Configuratii Wireless cf AIL-SAFE TC CONF PERFORM With M.U.TIII SE 1. Turn the ele 2. Select "Dia 3. Check DTC                                                                           | on is incomplete<br>harger unit malfunction<br>IRMATION PROCEDUR<br>DTC CONFIRMATION PROC<br>ectric motor switch ON.<br>ignostic Trouble Code" prode of "Wireless ch                                                       | RE<br>DEDURE                              |                      |                                                                                         |
| Configurative Wireless of AIL-SAFE  TC CONF  PERFORM  With M.U.TIII SE  1. Turn the elk  2. Select "Dia  3. Check DTC  DTC "B1804-55" de                                                 | on is incomplete<br>harger unit malfunction<br>IRMATION PROCEDUR<br>DTC CONFIRMATION PROC<br>etric motor switch ON.<br>Ignostic Trouble Code" prode of "Wireless ch<br>C.<br>etected?                                      | RE<br>EDURE                               |                      |                                                                                         |
| Configurative Wireless of AIL-SAFE TC CONF PERFORM With M.U.TIII SE 1. Turn the eld 2. Select "Dia 3. Check DTC DTC "B1B04-55" de S >>                                                   | on is incomplete<br>harger unit malfunction<br>IRMATION PROCEDUR<br>DTC CONFIRMATION PROC<br>etric motor switch ON.<br>Ignostic Trouble Code" prode of "Wireless ch<br>c.<br>etected?                                      | RE<br>DEDURE                              |                      |                                                                                         |
| Configurative Wireless of AIL-SAFE  TC CONF  PERFORM  With M.U.TIII SE 1. Turn the ele 2. Select "Dia 3. Check DTC DTC "B1B04-55" de S >>  fer to Diagnosis Pro                          | on is incomplete<br>harger unit malfunction<br>IRMATION PROCEDUR<br>DTC CONFIRMATION PROC<br>etcric motor switch ON.<br>Ignostic Trouble Code" prode of "Wireless ch<br>C.<br>etected?                                     | RE<br>EDURE                               |                      |                                                                                         |
| Configurative Wireless of AIL-SAFE TC CONF PERFORM With M.U.TIII SE 1. Turn the ele 2. Select "Dia 3. Check DTC DTC "B1B04-55" de S >> fer to Diagnosis Pro -1 >>                        | on is incomplete<br>harger unit malfunction<br>IRMATION PROCEDUR<br>DTC CONFIRMATION PROC<br>etectic motor switch ON.<br>Ignostic Trouble Code" prode of "Wireless ch<br>C.<br>etected?                                    | RE<br>EDURE                               |                      |                                                                                         |
| Configurative Wireless of AIL-SAFE TC CONF PERFORM With M.U.TIII SE 1. Turn the ele 2. Select "Dia 3. Check DTC DTC "B1B04-55" de S >> fer to Diagnosis Pro- h-1 >> check malfunction    | on is incomplete harger unit malfunction IRMATION PROCEDUR DTC CONFIRMATION PROC e ectric motor switch ON. ugnostic Trouble Code" mode of "Wireless ch c. etected? symptom before repair: Refer to Intermittent            | RE<br>DEDURE                              |                      |                                                                                         |
| Configuratii Wireless of AIL-SAFE TC CONF PERFORM With M.U.TIII SE 1. Turn the ele 2. Select "Dia 3. Check DTC DTC "B1B04-55" de S >> fer to Diagnosis Pro +1 >> check malfunction +2 >> | on is incomplete harger unit malfunction IRMATION PROCEDUR DTC CONFIRMATION PROC e ectric motor switch ON. ugnostic Trouble Code" prode of "Wireless ch c. etected? occuture. symptom before repair: Refer to Intermittent | RE<br>EDURE<br>harger" using M.U.TIII SE. |                      |                                                                                         |

| <deleted></deleted>                                                   |
|-----------------------------------------------------------------------|
| Diagnosis Procedure                                                   |
| 1. PERFORM CONFIGURATION OF WIRELESS CHARGER UNIT                     |
| Perform configuration of wireless charger unit. Refer to Description. |
|                                                                       |
| »                                                                     |
| <u>GO TO 2</u>                                                        |
|                                                                       |
| 2. PERFORM DTC CONFIRMATION PROCEDURE AGAIN                           |
| With M.U.TIII SE                                                      |
| 1. Turn the electric motor switch ON.                                 |
| 2. Erase DTC.                                                         |
| 3. Perform DTC confirmation procedure again Refer to DTC Description. |
| Is DTC "B1B04-55" detected again?                                     |
| YES >>                                                                |
| Replace wireless charger unit. Refer to Removal and Installation.     |
| NO >>                                                                 |
| INSPECTION END                                                        |

# B1B05-09 Wireless charger unit

# DTC DETECTION LOGIC

**DTC Description** 

| DTC      | M.U.TIII SE screen terms<br>(Trouble diagnosis contents) | DTC detection condition |                      |                                        |  |
|----------|----------------------------------------------------------|-------------------------|----------------------|----------------------------------------|--|
| B1B05-09 |                                                          | 1                       | Diagnosis condition  | When electric motor switch is ON       |  |
|          |                                                          |                         | Signal (terminal)    | Wireless charger indicator signal      |  |
|          |                                                          |                         | Threshold            | Green and Yellow LED is not controlled |  |
|          | Wireless charger unit                                    |                         | Diagnosis delay time | At system startup                      |  |
|          | (Wireless charger unit)                                  | 2                       | Diagnosis condition  | When electric motor switch is ON       |  |
|          |                                                          |                         | Signal (terminal)    | Wireless charger indicator signal      |  |
|          |                                                          |                         | Threshold            | Green and Yellow LED is not controlled |  |
|          |                                                          |                         | Diagnosis delay time | At system startup                      |  |

### **POSSIBLE CAUSE**

- Wireless charger indicator circuit open or short
- Wireless charger indicator malfunction
- Wireless charger unit malfunction.

### FAIL-SAFE

### DTC CONFIRMATION PROCEDURE

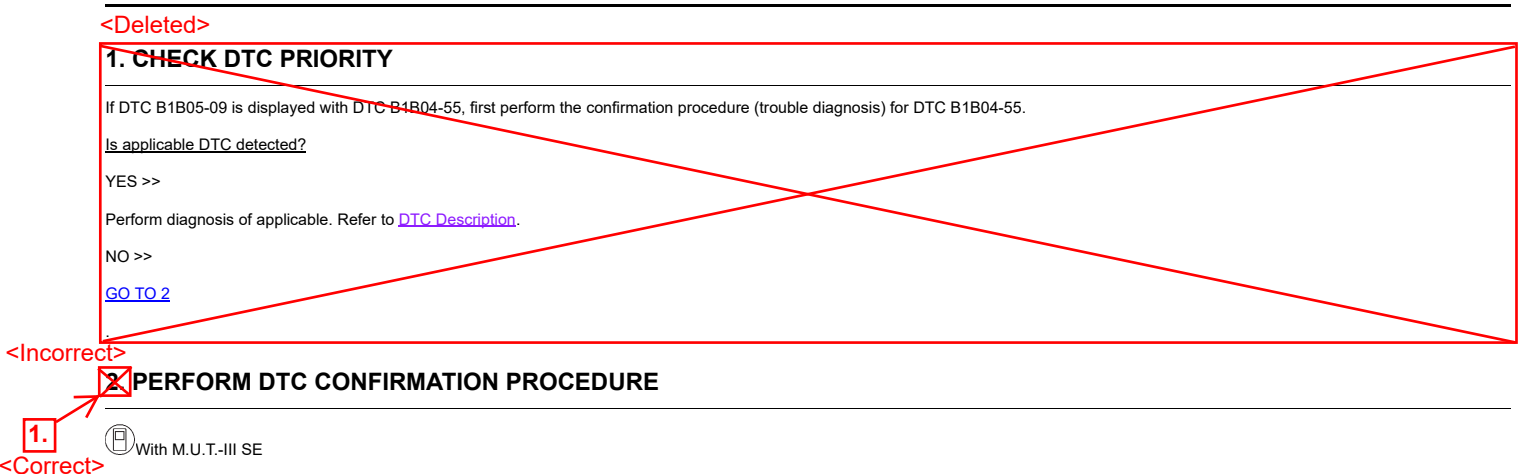

- 1. Turn the electric motor switch ON.
- 2. Select "Diagnostic Trouble Code" mode of "Wireless charger" using M.U.T.-III SE.
- 3. Check DTC.

Is DTC "B1B05-09" detected?

YES >>

Refer to Diagnosis Procedure.

NO-1 >>

To check malfunction symptom before repair: Refer to Intermittent Incident.

NO-2 >>

Confirmation after repair: INSPECTION END

| Diagno | osis P | rocedure |
|--------|--------|----------|
|        |        |          |

| <deleted></deleted>                                                                                                    |  |
|----------------------------------------------------------------------------------------------------|--|
| 1. CHECK DTC PRIORITY                                                                                                    |  |
| If DTC B1B05-09 is displayed with DTC B1B04-55 first perform the confirmation procedure (trouble diagnosis) for DTC B1B04-55. |  |
| Is applicable DTC detected?                                                                                                   |  |
| YES >>                                                                                                    |  |
| Perform diagnosis of applicable. Refer to DTC Description.                                                                    |  |
| NO >>                                                                                                    |  |
| <u>GO TO 2</u>                                                                                                    |  |
|                                                                                                    |  |

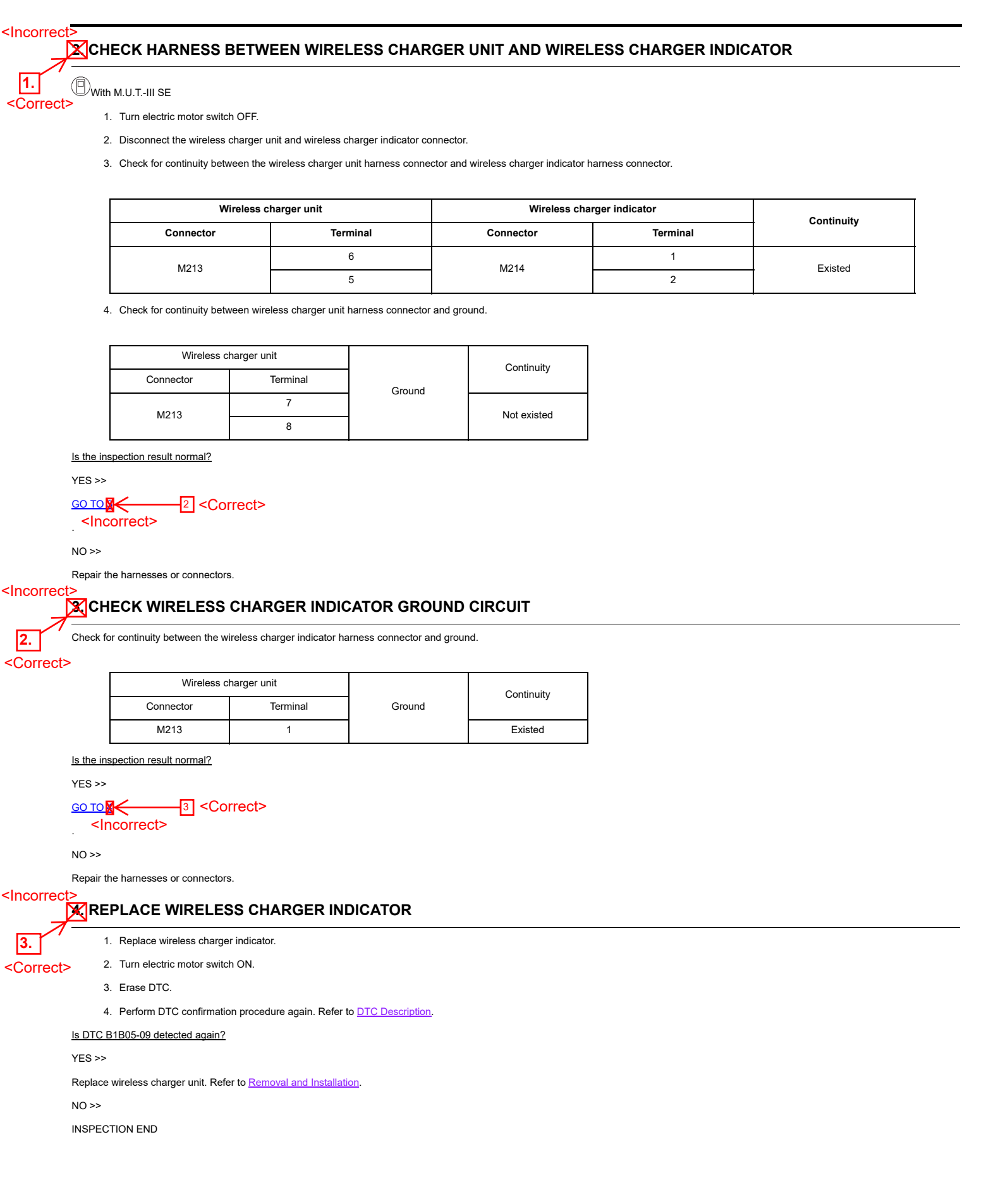

### 2. CAMERA AIMING ADJUSTMENT

# With M.U.T.-III SE

#### CAUTION:

Operate M.U.T.-III SE outside the vehicle, and close all the doors. (To retain vehicle attitude appropriately)

- 1. Select "Special Function" on "LANE CAMERA" with M.U.T.-III SE.
- 2. Select "AUTO AIM".
- 3. Confirm the following items;
  - The target should be accurately placed.
  - The vehicle should be stopped.
- 4. Select "OK" to perform camera aiming.

#### CAUTION:

- Never select "OK" when the J-52266-2 alignment target is not accurately placed.
- Wait 5 seconds or more after selecting "OK".
- 5. Input the following parameters, and then select "OK".
  - Dh : Calculated value in 1. CHECK VEHICLE HEIGHT
  - VP : 0
  - Dt : 3,000 mm
  - Dbt : 720 mm
  - Htu : 1,420 mm
  - Htl : 1,180 mm
  - Ts : 120 mm

#### 

- As the M.U.T-IIISE receives the input value in increments of 2 mm, input 0 or an even number.
- When the value of Dh is an odd number, add or subtract 1 from the value, then input the even number.
   Entering either an added or subtracted value has no effect on the aiming result.

#### 6. Confirm the displayed item.

- "Normally Completed" : Select "OK".
- "SUSPENSION", "Abnormally completed": Perform the following services.

#### <Incorrect> Displayed item Possible cause Service procedure • Temporary malfunction in internal processing of the front camera unit. Position the target appropriately again SUSPENSION Then perform the aiming again. Front camera unit malfunction. ٠ Front camera unit cannot detect the target A target is not-yet-placed. ٠ The position of the targets is not correct. ٠ The position of the front samera unit is not correct. 2 • Inappropriate work environment. • Inappropriate vehicle condition. ٠ Position the target appropriately again. Input value is not correct against actual setting position. Abnormally completed . Then perform the aiming again. Roll angle is outside the threshold The position of the targets is not correct. ٠ The position of the front camera unit is not correct. • Inappropriate work environment. Inappropriate vehicle condition. • Input value is not correct against actual setting position. •

# DRIVER ASSISTANCE SYSTEM

| Qisplayed item       |    | Possible cause                                                                                       | Service procedure                                                                                                    |  |
|----------------------|----|----------------------------------------------------------------------------------------------------|----------------------------------------------------------------------------------------------------|--|
|                      |    | Yaw/pitch angle is outside the threshold.                                                            |                                                                                                    |  |
|                      |    | The position of the targets is not correct.                                                          |                                                                                                    |  |
|                      |    | The position of the front camera unit is not correct.                                                | Position the target appropriately again.                                                                                               |  |
|                      | 4  | Inappropriate work environment.                                                                      | Then perform the aiming again.                                                                                                    |  |
|                      |    | Inappropriate vehicle condition.                                                                     |                                                                                                    |  |
|                      |    | <ul> <li>Input value is not correct against actual setting position.</li> </ul>                      |                                                                                                    |  |
|                      |    | Input value of aiming is invalid.                                                                    | Correct input value of arming and perform camera                                                                                       |  |
|                      | 5  | Input value is not correct against actual setting position.                                          | aiming again.                                                                                                    |  |
|                      |    | The size of target is different. (A numerical value input to M.U.TIII SE differs from detected size) |                                                                                                    |  |
|                      |    | The position of the targets is not correct.                                                          |                                                                                                    |  |
|                      | 6  | <ul> <li>The position of the front camera unit is not correct.</li> </ul>                            |                                                                                                    |  |
|                      |    | Inappropriate work environment.                                                                      |                                                                                                    |  |
|                      |    | Inaparopriate vehicle condition.                                                                     |                                                                                                    |  |
|                      |    | Input value is not correct against actual setting position.                                          |                                                                                                    |  |
|                      |    | The size of target's different. (A numerical value input to M.U.TIII SE differs from detected size)  |                                                                                                    |  |
|                      |    | The position of the targets is not correct.                                                          |                                                                                                    |  |
|                      | 7  | The position of the front camera unit is not correct.                                                |                                                                                                    |  |
|                      |    | Inappropriate work environment.                                                                      |                                                                                                    |  |
|                      |    | Inappropriate vehicle condition                                                                      |                                                                                                    |  |
|                      |    | <ul> <li>Input value is not correct against actual setting position.</li> </ul>                      |                                                                                                    |  |
|                      |    | Yaw/pitch angle is outside the threshold.                                                            |                                                                                                    |  |
|                      |    | The position of the targets is not correct.                                                          |                                                                                                    |  |
| Abnormally completed | _  | <ul> <li>The position of the front camera unit is not correct.</li> </ul>                            | Position the target appropriately again.                                                                                               |  |
|                      | 8  | Inappropriate work environment.                                                                      | Then perform the aiming again.                                                                                                    |  |
|                      |    | Inappropriate vehicle condition                                                                      |                                                                                                    |  |
|                      |    | <ul> <li>Input value is not correct against actual setting position.</li> </ul>                      |                                                                                                    |  |
|                      | 9  | Yaw/pitch angle is outside the threshold.                                                            |                                                                                                    |  |
|                      |    | The position of the targets is not correct.                                                          |                                                                                                    |  |
|                      |    | The position of the front camera unit is not correct.                                                |                                                                                                    |  |
|                      |    | Inappropriate work environment.                                                                      |                                                                                                    |  |
|                      |    | Inappropriate vehicle condition.                                                                     |                                                                                                    |  |
|                      |    | <ul> <li>Input value is not correct against actual setting position.</li> </ul>                      |                                                                                                    |  |
|                      | 10 | Detect several targets.                                                                              |                                                                                                    |  |
|                      |    | The position of the targets is not correct.                                                          |                                                                                                    |  |
|                      |    | The position of the front camera unit is not correct.                                                |                                                                                                    |  |
|                      |    | Inappropriate work environment.                                                                      |                                                                                                    |  |
|                      |    | Inappropriate vehicle condition.                                                                     |                                                                                                    |  |
|                      |    | Input value is not correct against actual setting position.                                          |                                                                                                    |  |
|                      | 11 |                                                                                                    | <ul> <li>Then turn the turn the electric motor switch<br/>OFF→ON. Accurately set target and perform</li> </ul>                         |  |
|                      |    | Internal process malfunction                                                                         | camera aiming again.                                                                                                    |  |
|                      |    |                                                                                                    | <ul> <li>If ABNORMALLY COMPLETED again after<br/>aiming, replace front camera unit.</li> </ul>                                         |  |
|                      | 12 |                                                                                                    | <ul> <li>Then turn the turn the electric motor switch<br/>OFF→ON. Accurately set target and perform<br/>camera aiming again</li> </ul> |  |
|                      |    | Internal process time out                                                                            | If ABNORMALLY COMPLETED again after                                                                                                    |  |
|                      |    |                                                                                                    | aiming, replace front camera unit.                                                                                                    |  |

| Displayed item       |    | Possible cause                                                                                                    | Service procedure                                                                                                    |  |
|----------------------|----|----------------------------------------------------------------------------------------------------|----------------------------------------------------------------------------------------------------|--|
| SUSPENSION           |    | Temporary malfunction in internal processing of the front camera unit.                                                                                                 | Position the target appropriately again.                                                                                                    |  |
| SUSPENSION           |    | Front camera unit malfunction.                                                                                                    | Then perform the aiming again.                                                                                                    |  |
|                      | 0  | Aiming completed (no error)                                                                                                    | -                                                                                                    |  |
|                      | 1  | Aiming status determination (SPI) protocol version mismatch                                                                                                    | <ul> <li>Turn the electric motor switch to the<br/>ON from OFF. Accurately set target<br/>and perform camera aiming again.</li> <li>If abnormally completed again after<br/>aiming, replace front camera unit.</li> </ul>                                                                      |  |
|                      | 2  | Header CRC abnormality in SPI message                                                                                                    |                                                                                                    |  |
|                      | 3  | Object CRC abnormality in SPI message                                                                                                    |                                                                                                    |  |
|                      | 4  | Abnormality in "CLB Stat Run Mode" due to "Calibration static"                                                                                                    |                                                                                                    |  |
|                      | 5  | Aiming not completed within 5 seconds                                                                                                    | Desition the terror constraints to a serie                                                                                                    |  |
|                      | 6  | Failure to activate aiming mode                                                                                                    |                                                                                                    |  |
|                      | 7  | Internal error during aiming                                                                                                    | I hen perform the aiming again.                                                                                                    |  |
|                      | 8  | Bottom value threshold exceeded                                                                                                    | Correct the input values of the parameters and carry out the aiming again.                                                                                                    |  |
|                      |    |                                                                                                    | Correct the input parameters and<br>carry out the aiming again.                                                                                                    |  |
|                      | 9  | Aiming completion value is outside a certain range.                                                                                                    | Ensure that the target is correctly<br>placed and the front camera unit is<br>correctly installed, then carry out the<br>aiming again.                                                                                                    |  |
|                      |    | <ul> <li>Target not detected</li> <li>The distance between the target and the camera input during the aiming differs more than 50 % of the actual distance.</li> </ul> | <ul> <li>Ensure that the front camera unit is<br/>correctly installed, then carry out the<br/>aiming again.</li> </ul>                                                                                                    |  |
|                      | 18 |                                                                                                    | <ul> <li>Ensure that the hood is not open, then carry out the aiming again.</li> <li>Ensure that there is no obstruction on the windshield in front of the front camera unit, then carry out the aiming casis.</li> </ul>                                                                      |  |
|                      |    |                                                                                                    | <ul> <li>Brightly illuminate the targets, check<br/>that the targets are within the range of<br/>the front camera unit and that all<br/>targets are clearly visible, then carry<br/>out the aiming again.</li> </ul>                                                                           |  |
| Abnormally completed |    |                                                                                                    | Ensure that the distance from the vehicle to the target is correct, then carry out the aiming again.                                                                                                    |  |
|                      | 19 | Aiming result exceeds tolerances in the roll direction.                                                                                                    | Check that the input parameters are<br>correct, then carry out the aiming                                                                                                    |  |
|                      | 20 | Aiming result exceeds the tolerances in the yaw/pitch direction.                                                                                                    | <ul> <li>again.</li> <li>Ensure that the target is correctly placed and the front camera unit is correctly installed, then carry out the aiming again.</li> <li>Check that there is no reflection of strong light on the target and that</li> </ul>                                            |  |
|                      |    |                                                                                                    | there is no object around the target<br>that could be mistaken for the target,<br>then carry out the aiming again.                                                                                                    |  |
|                      | 21 | Input parameters were not read correctly.                                                                                                    | Correct the input parameters, then carry                                                                                                    |  |
|                      | 22 | Input parameters were not read correctly.                                                                                                    | out the aiming again.                                                                                                    |  |
|                      | 23 | Target size is outside the recognisable range. (Target size is too small compared to the recognisable size.)                                                           | Position the target appropriately again.<br>Then perform the aiming again.                                                                                                    |  |
|                      | 24 | Aiming result exceeds the tolerances in the yaw direction.                                                                                                    |                                                                                                    |  |
|                      | 25 | Aiming result exceeds the tolerances in the pitch direction.                                                                                                    |                                                                                                    |  |
|                      | 26 | Too many targets                                                                                                    | <ul> <li>Position the target appropriately again.</li> <li>Check that there is no reflection of strong light on the target and that there is no object around the target</li> </ul>                                                                                                    |  |
|                      | 27 | Malfunction of internal processes                                                                                                    | <ul> <li>that could be mistaken for the target, then carry out the aiming again.</li> <li>Turn the electric motor switch to the ON from OFF. Accurately set target and perform camera aiming again.</li> <li>If abnormally completed again after aiming, replace front camera unit.</li> </ul> |  |

### **CIRCUIT DIAGRAM**

# SMARTPHONE LINK DISPLAY AUDIO <WITHOUT BOSE>

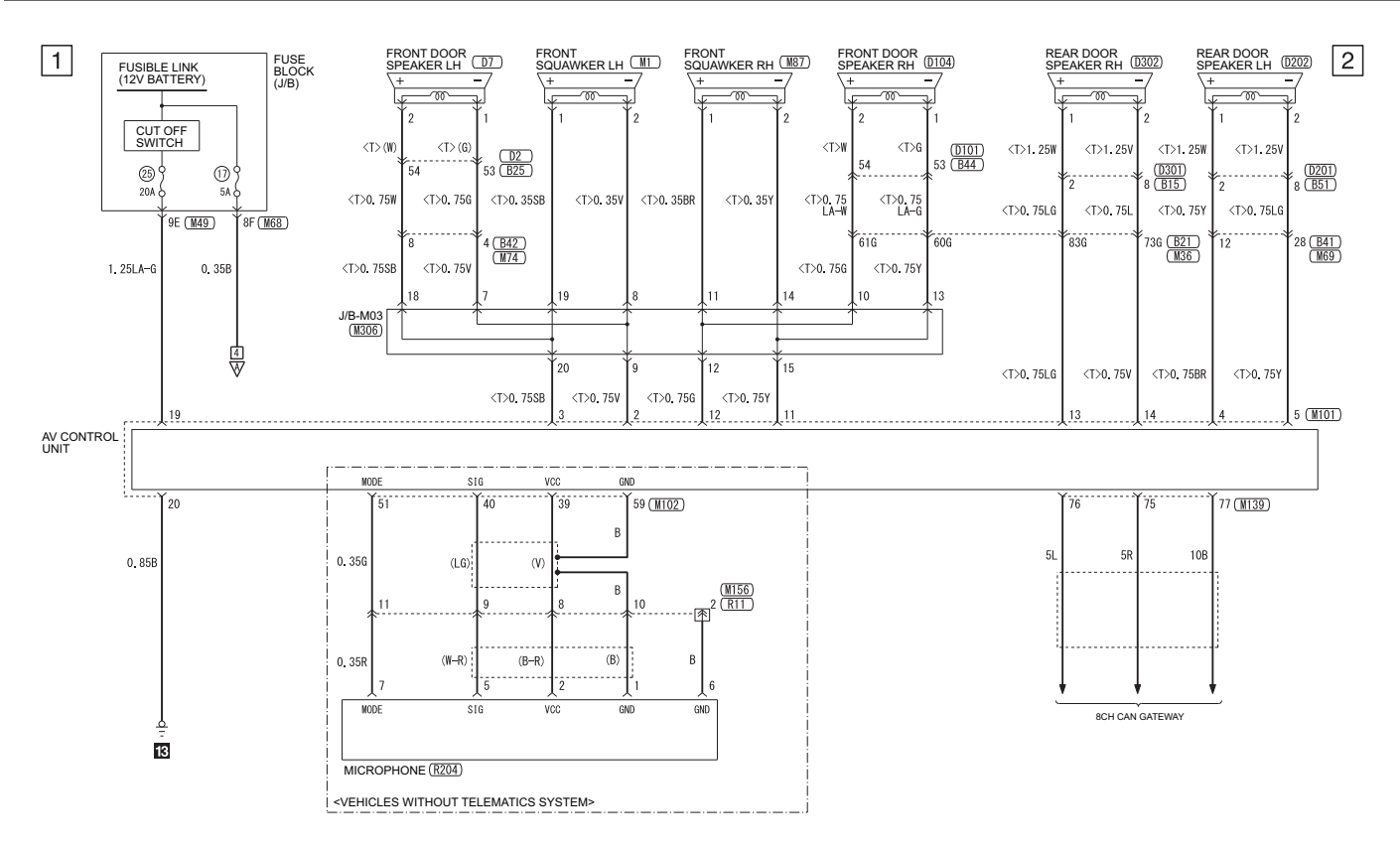

DF3000KHAA

#### SMARTPHONE LINK DISPLAY AUDIO <WITHOUT BOSE> (CONTINUED)

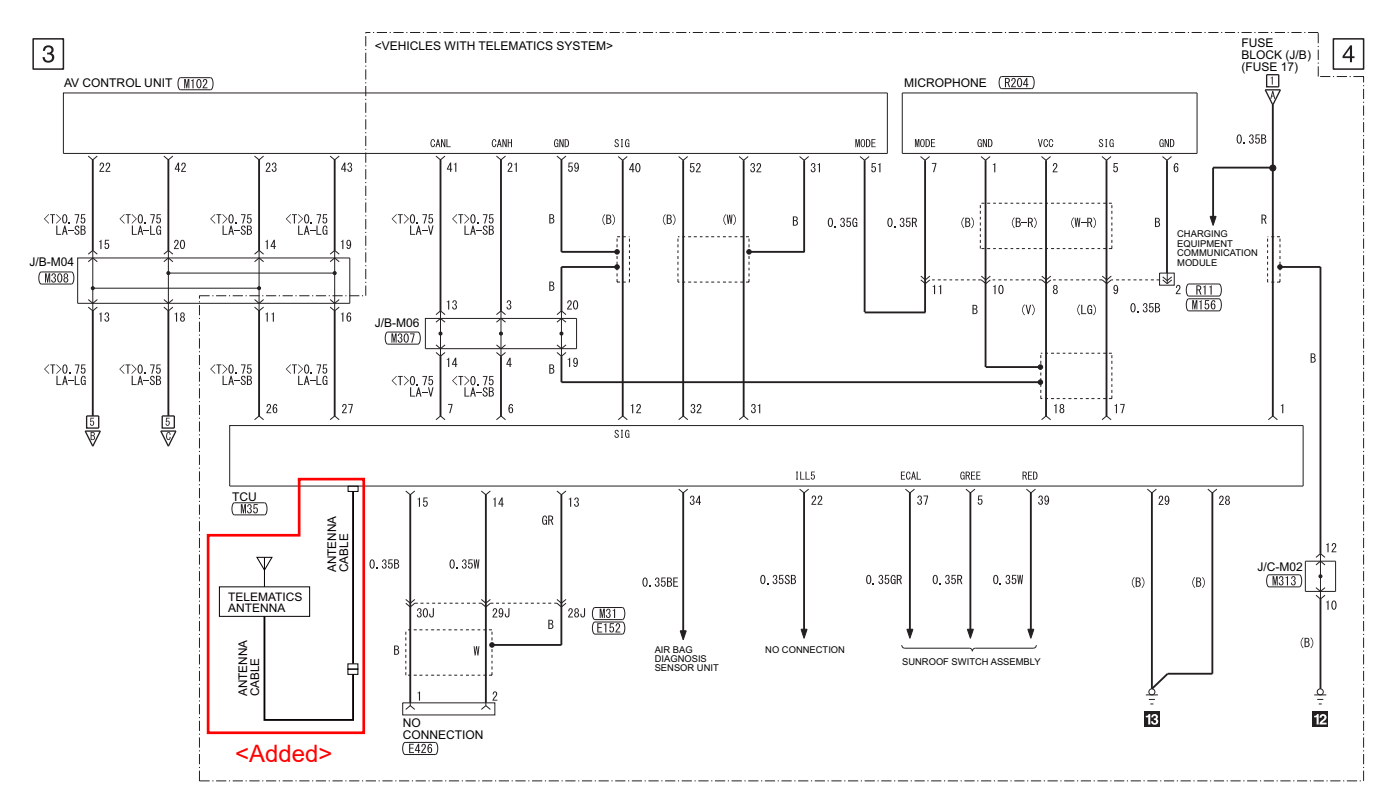

#### SMARTPHONE LINK DISPLAY AUDIO <WITH BOSE> (CONTINUED)

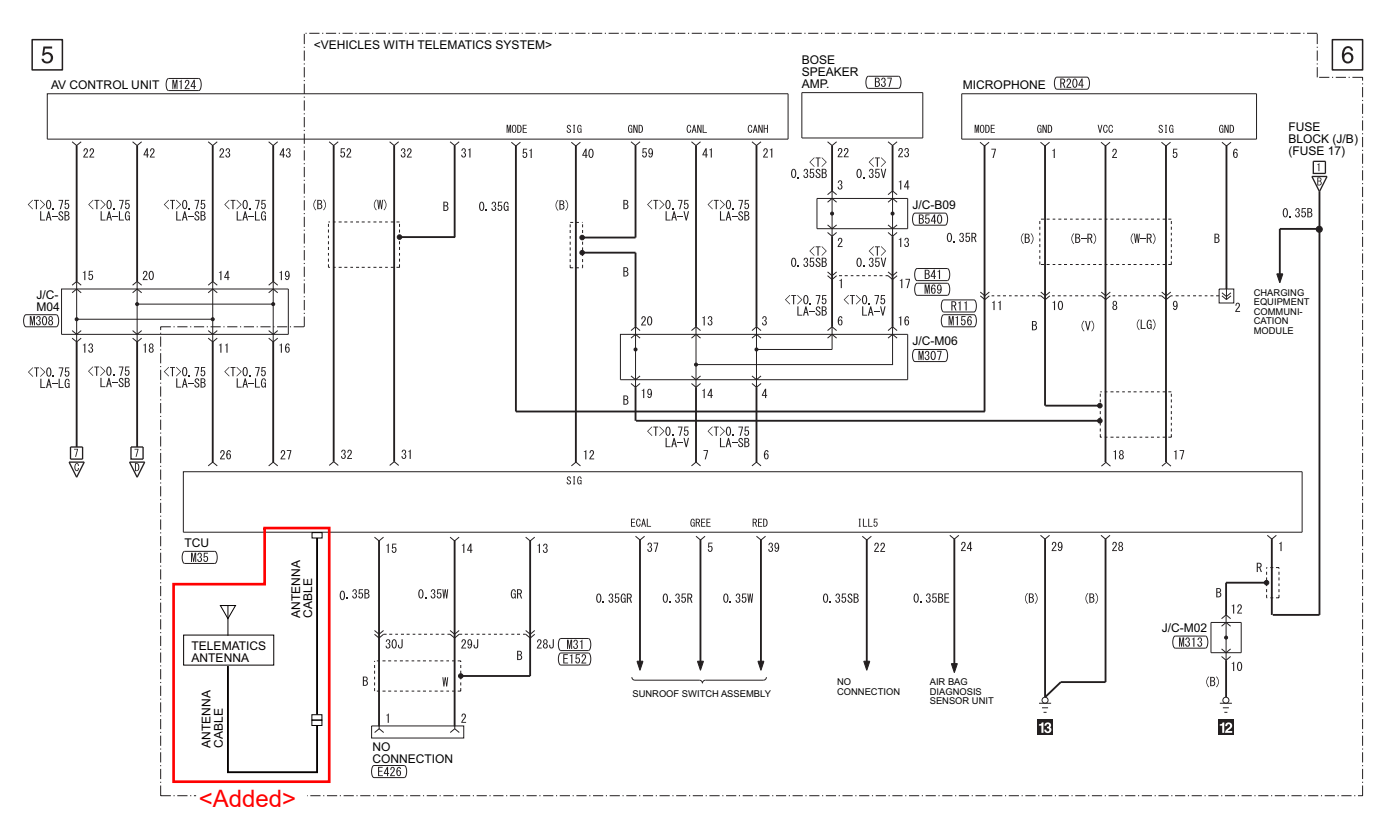

#### SMARTPHONE LINK DISPLAY AUDIO <WITH BOSE> (CONTINUED)

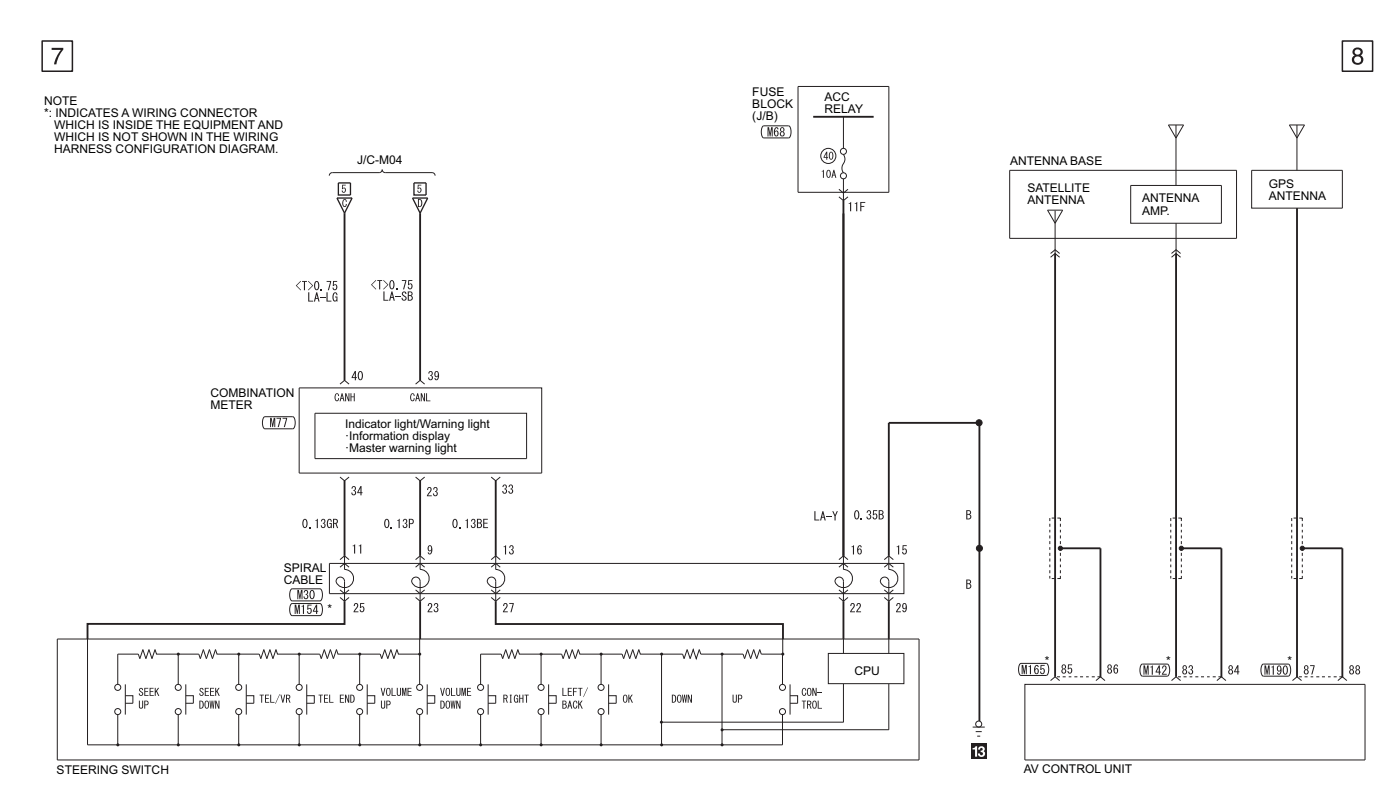

DF3000KOAA

DF3000KNAA